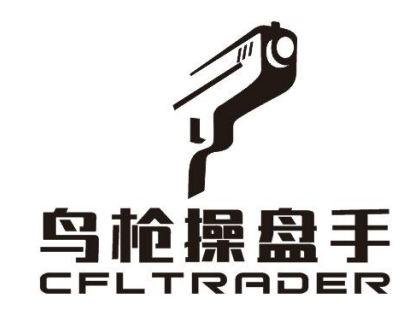

# 《鸟枪机构跟单软件》

# 3.0 使用说明书

## 鸟枪机构跟单软件使用风险揭示

为了方便广大用户,鸟枪推出机构版多账户下单系统,解决机构用户同时管理不同期货公司的账户毫 秒级同时下单,大大降低了操盘人力成本和提高了下单效率,感谢您在使用过程给我提供宝贵建议,我们 将认真对待,从而共同打造一款实用的期货多账户交易工具。

#### 风险揭示:以下风险使用者自负!

1、鸟枪机构跟单软件,只是一款多账户下单工具,不构成投资对使用者投资建议和投资决策,是否开启自 动交易功能,具体订阅哪个云策略,和跟什么期货公司的账户,决策权都在于使用者,任何使用本软件造 成的亏损,使用者自己全部负责。

2、由于您的电脑软件和硬件系统与跟单软件不匹配、电脑休眠、网络断网与延时、服务器关闭等无法预知 故障,导致交易失败或发出的错误交易。

3、由于您缺乏电子化交易经验,可能因操作不当造成下单交易失败、跟单交易失败、交易失误等。因此您 必须充分了解本软件操作内容及使用说明后,方可实施开启自动交易功能。

4、当自动交易系统出现故障时,您可以采用期货公司下单系统(如电脑、手机端、电话委托等方式)作为 应急交易方式,而该切换的过程中会导致您暂时性的无法交易,或可能因市场变化给您带来损失。

5、由于法律法规、监管部门要求或者交易所规则的规定禁止使用"第三方交易软件"或由于使用"第三方 交易软件"对期货公司的交易结算系统产生了不利影响或存在产生不利影响的可能性时,期货公司有权随 时终止本软件的对接。

6、因本软件代码、功能、数据传输错误等缺陷,导致交易错误和风控失败而产生的投资损失由使用者自负。
7、云交易的逻辑是当策略样本成交后,云交易账户才会跟策略一起下单,因此云交易账户的实际成交价与策略样本成交价格会产生一定的滑点,这些滑点是无法避免的必要成本。

8、交易账户不可在多个电脑同时登录,否则会导致先登录的软件服务器连接被挤掉线,掉线后将无法收到 策略样本信号。

9、用户电脑如有安装杀毒软件的,请将云策略软件程序添加成杀毒软件的信任软件,否则有被杀毒软件误 删的风险。

11、本提示未能尽述一切有关"鸟枪机构跟单软件"存在的风险,鸟枪和鸟枪的运营商皆不承担由此带来 的风险,故请您在使用软件前须细心研究、熟悉本软件的各种功能及认真阅读《鸟枪机构跟单软件使用说 明书》后方可使用,并在每次交易后仔细查看委托、成交是否成功。以免操作错误或系统故障给您造成不 必要的损失。

12、当用户下载并使用鸟枪机构跟单软件时,表示用户已同意以上条款。

2

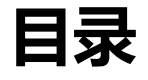

| ● 软件简介              | 4   |
|---------------------|-----|
| ● 配置要求              | 4   |
| 一、下载安装              | 5   |
| 1.11 下载             | 5   |
| 1.12 安装             | 6   |
| 二、注册登录              | 7   |
| 2.11 注册账户           | 7   |
| 2.12 登录软件           | 7   |
| 三、软件功能介绍            | 7   |
| 3.11 添加云策略信号        | 8   |
| 3.12 添加本地样板账户       | 8   |
| 3.13 添加自定义地址        | 9   |
| 3.14 选择跟单账号         | 9   |
| 3.15 选择跟单仓位模式       | 10  |
| 3.16 选择跟单方向         | 10  |
| 3.17 选择跟单操作         | 10  |
| 3.18 选择跟单价格         | 10  |
| 3.19 选择跟单发单模式       | 11  |
| 3.20 选择跟单倍数         | 11  |
| 3.21 选择跟单滑点         | 11  |
| 3.22 撤单和重发          | 12  |
| 3.23 黑名单设置          | 12  |
| 3.24 白名单设置          | 12  |
| 3.25 启用、停止、登陆、清仓、撤单 | .12 |
| 3.26 手动仓位补齐         | .13 |
| 3.27 跟单实时状态         | 13  |
| 3.28 样本实时状态         | 13  |
| 3.29 跟单历史日志         | 14  |
| 3.30 账户资金数据管理       | 14  |
| 3.31 跟单数据查询         | 15  |
| 3.32 消息中心           | 15  |
| 3.33 系统设置           | 16  |
| 3.34 上次错误报告         | 16  |
| 3.35 跟单持仓对比         | 17  |
| 3.36 跟单风控设置         | 17  |
| 3.37 持仓管理           | 18  |
| 3.38 资金管理           | 18  |
| 3.39 历史结算单          | 18  |
| 3.40 资金曲线           | 19  |

# 鸟枪机构跟单软件说明书

### ● 软件简介

鸟枪机构跟单软件是一款多账户下单系统,帮助投资机构更方便,更快捷高效的管理 不同期货公司账户下单速度达到毫秒级,降低机构的管理成本。

**策略信号跟单:**机构版支持添加鸟枪程序化软件发出的云策略信号,机构用户跟根据自 己账户的情况,选择合适的策略因子来对冲较低的风险,提供收益。

**本地信号跟单:**机构版支持用户自己添加不同的期货公司账户,进行多账户同时下单, 可以按倍数跟单,也可以正跟或者反跟,支持融航,金牛等资管子账户。

资金风控管理:机构版支持资金权限风控,合约盈亏风控,合约限制风控,涨跌停反向 开仓风控,时间风控,盈亏风控,警告线,强平线等。

|        | 推荐系统配置                         | 最低系统配置                         |
|--------|--------------------------------|--------------------------------|
| CPU:   | Intel或AMD多核2.0CHZ以上,32位以及64位均可 | Intel或AMD多核2.0GHZ以上,32位以及64位均可 |
| 硬盘:    | 50G及以上可用空间                     | 10G及以上可用空间                     |
| 内存:    | 46及以上                          | 26及以上                          |
| 显示器:   | 分辨率1920*1080                   | 分辨率1280*800                    |
| 字体大小:  | 100%(*请设置在使用)                  | 100%(*请设置在使用)                  |
| 推荐:    | Windows 7及以上                   | Windows 7及以上                   |
| 互联网:   | 宽带4Mbps以上                      | 宽带2Mbps以上                      |
| 其它:    | 有声卡和音箱等多媒体设备                   | 无                              |
| 系统运行环境 | WIN7, WIN8,                    | WIN10                          |

### ● 配置要求

- 1、请认真阅读并确认鸟枪云策略交易软件的使用说明及使用风险揭示书。
- 2、用户电脑如有安装杀毒软件的,请将软件程序添加成杀毒软件的信任软件,否则有被杀 毒软件误删的风险。
- 3、交易时必须确保电脑不断网、不关机、不休眠,建议可以购买阿里云,华为云,腾讯云服务器或其他云服务器来跟单(配置:windows操作系统、2核CPU、8G内存、4M带宽,价格250元/月左右,即可满足正常使用),这样软件运行稳定性更好。
- 4、由于国内期货有多个交易时段,休盘后期货公司服务器会关闭,每天系统在早上8:50 和晚上20:50 会自动登录服
- 5、同一软件登录账户只允许在一台电脑上登录,否则多地登录会影响跟单错误和补齐仓位 错误。
- 6、交易记录可通过在软件"成交记录"、"委托记录"板块中查看。
- 7、云交易账户及样本账户的持仓与资金情况可通过在软件"资金状况"、"持仓统计"板 块中查看。

温馨提示: 咨询电话: 0755-23334885

## 一、下载安装

### 1.11下载

登录鸟枪官网 www.cfltrader.com 选择《鸟枪机构跟单软件》下载,下载前请联系鸟枪客服 0755-23334885 咨询收费情况。

| 交易·期货软件 1 马枪堡盘手音整交易·期货软件 1 马枪堡盘手-穿透式机构版 × + |                                                                                                    |
|---------------------------------------------|----------------------------------------------------------------------------------------------------|
| Www.ctitrader.com                           |                                                                                                    |
| ♀ 乌枪操盘手<br>CFLTRADER                        | ,<br>鸟枪首页 鸟枪讨论区 走进鸟枪 深圳热线:(86)0755-23334885                                                                                                    |
|                                             | <b>乌枪机构跟单软件</b><br>新了针对投资机构开发的一款多账户下单系统,交易速度达到毫秒级,支持各大期货<br>公司CTP柜台,支持穿透式,支持多跟一,一跟多,多跟多,正反按倍数跟,支持常<br>规,自动补济,净持仓跟单,自带权益资金,品种合约,仓位持仓,临涨跌版风控功<br>能,支持黑名单,白名单合约跟单,是目前市面上最简单最实用的专业自动跟单工<br>具.<br>正式版下载<br>Windows版<br>使用说明书下载<br>Windows版<br><br><br>Undows版<br><br>Undows版<br><br><br><br><br><br><br><br><br><br><br><br><br><br><br><br><br><br><br><br><br><br><br><br><br><br><br><br><br> |

1.12 安装: 下载结束后,点击打开,按提示步骤操作安装软件。

| Tavan Rei A         | 乌佗机构跟甲软件                                                  |          |
|---------------------|-----------------------------------------------------------|----------|
| HARENES BEARALITIN. | 专门针对投资机构开发的一款多账户下单系统,交易速度达到毫秒                             | 及,支持各大期货 |
| A 2000 20.00        | 公司CTP柜台,支持穿透式,支持多跟一,一跟多,多跟多,正反打                           | 安倍数跟,支持常 |
| 3 1 3 1 3           | 规,自动补齐,净持仓跟单,自带权益资金,品种合约,仓位持仓                             | ,临涨跌版风控功 |
|                     | 能,支持黑名单,白名单合约跟单,是目前市面上最简单最实用的                             | 专业自动跟单工  |
|                     | 具。                                                        |          |
| (6.32               | 新建下载任务                                                    | ×        |
| <u>7.0</u>          | 网址: http://v.cfltrader.com/cflclientupdate/program/%E9%B& | %5 坂     |
| (b)                 | 名称: 乌枪跟单机构抢鲜版 (1).exe 22.84                               | мв       |
|                     |                                                           |          |
|                     | 下裁到: ∷\Users\Administrator\Desktop 剩: 47.78 GB ▼ 浏        | 览        |

**1.12 安装:选择安装地址 \***安装过程中,如果遇到杀毒软件提示拦截信息,请选择"是"。因为软件需要读取必要的用户信息,杀毒软件会误以为是病毒(请先关闭杀毒软件,再下载 安装)。

| 下载 - 云加速由迅雷提供支持                       |                                                                                               | _ ×                                                      |
|---------------------------------------|-----------------------------------------------------------------------------------------------|----------------------------------------------------------|
| <b>乌枪跟单机构抢鲜版.exe</b><br>22.84 MB - 完成 | <u></u> 177                                                                                   | 干 🫅 文件夹 🔻 🛞                                              |
| ĺ                                     | 12 乌枪跟单机构抢鲜版                                                                                  | - <b>-</b> ×                                             |
|                                       | <ul> <li>单击 安装 按钮开始</li> <li>使用 浏览 按钮从目动输入。</li> <li>如果指定的目标文件</li> <li>建。已在提取之前目标</li> </ul> | 計解压。<br>日录树中选择目标文件夹。它也可以手<br>□实不存在,在文件解压前它将被自动创<br>自动创建。 |
|                                       | 目标文件夹 (D)<br>C:\Program Files (x88)\nia<br>安装进度                                               | ▼<br>oqiang\gendanJG ▼ [浏览(W)                            |
|                                       |                                                                                               | 安装 取消                                                    |

1.12 桌面图标:安装好桌面出现图标,点击图标

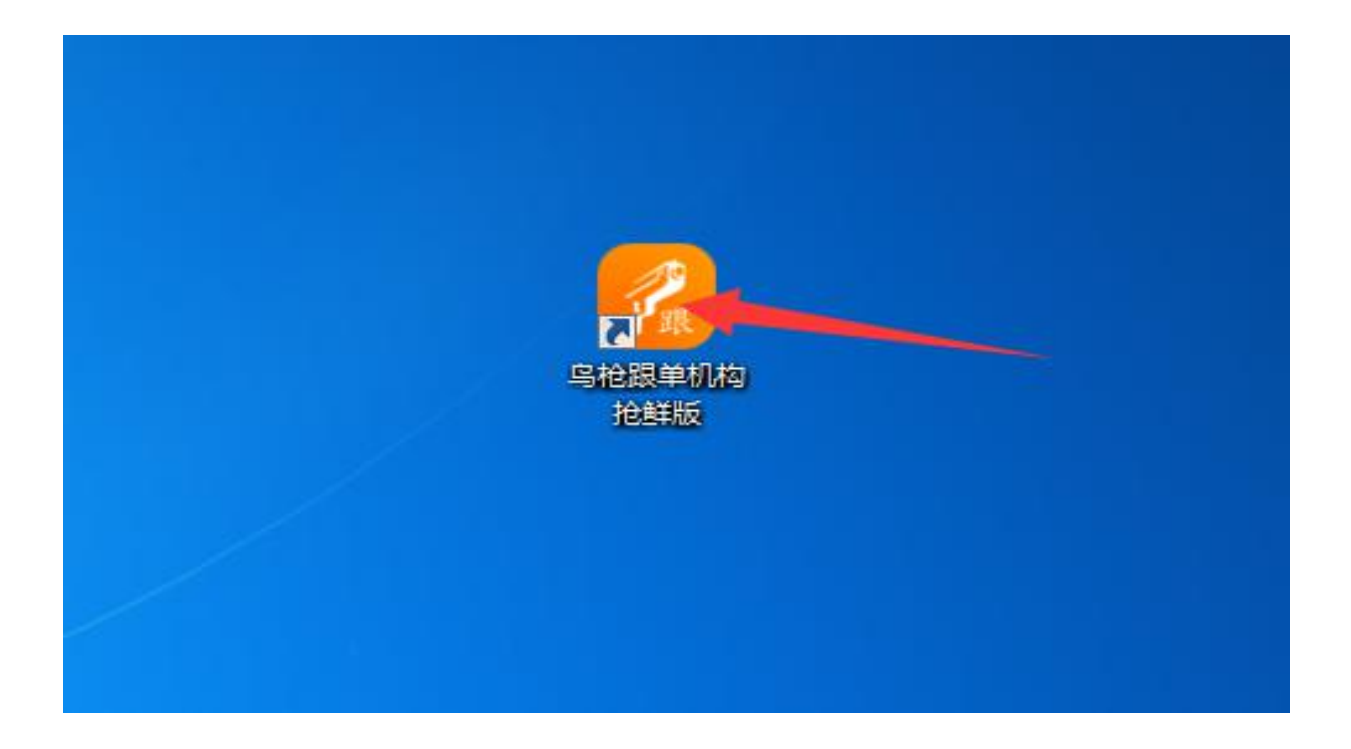

## 二、注册登录

2.11 注册账号:请在官网 www.cfltrater.com 注册新账户,并联系客户开通权限。

| P 岛枪爆曲手 智能交易·期货软件 × 十                                                                                                    |                |                   |                   |   |
|----------------------------------------------------------------------------------------------------|----------------|-------------------|-------------------|---|
| www.cfitrader.com                                                                                                    |                |                   |                   |   |
|                                                                                                    |                |                   | $\bigcirc$        |   |
| 鲁枪操盘手 首页 期货开户 云服务 讨论区<br>☞■□TRADER                                                                                                    | 五 走进乌枪 线上课程 线  | 下活动 策略展示 盘手       | 选拔 没有账号?立即注册      |   |
|                                                                                                    |                |                   | $\mathbf{\gamma}$ |   |
|                                                                                                    |                |                   |                   |   |
|                                                                                                    | 用户             | 注册                |                   |   |
|                                                                                                    |                |                   |                   |   |
|                                                                                                    | 温馨提示:注册的账户     | 中登录交易和网站访问        |                   |   |
|                                                                                                    |                |                   |                   |   |
| 注册类型                                                                                                    | 模拟 ▼ 国内期货 ▼    | 资金 100万           | · · ·             | • |
| 姓名                                                                                                    | 请输入姓名          | 地址 请输入地址          | )                 |   |
| #R\$自t地1/                                                                                                    | 清榆入 邮箱 地址      | <b>手机</b> 请输入手机   |                   |   |
|                                                                                                    |                | 500 1000          |                   |   |
| 登录密码                                                                                                    | 请输入密码          | <b>技验码</b> 请输入校验码 | 05 k 0            |   |
| 手机验证码                                                                                                    | 请输入手机验证码 发送验证码 |                   |                   |   |
|                                                                                                    |                |                   |                   |   |
|                                                                                                    | 2              | 3册                |                   |   |
| and the second second se |                |                   |                   |   |

2.12 登录软件:双击图标后弹出登陆界面,输入账号密码:登录

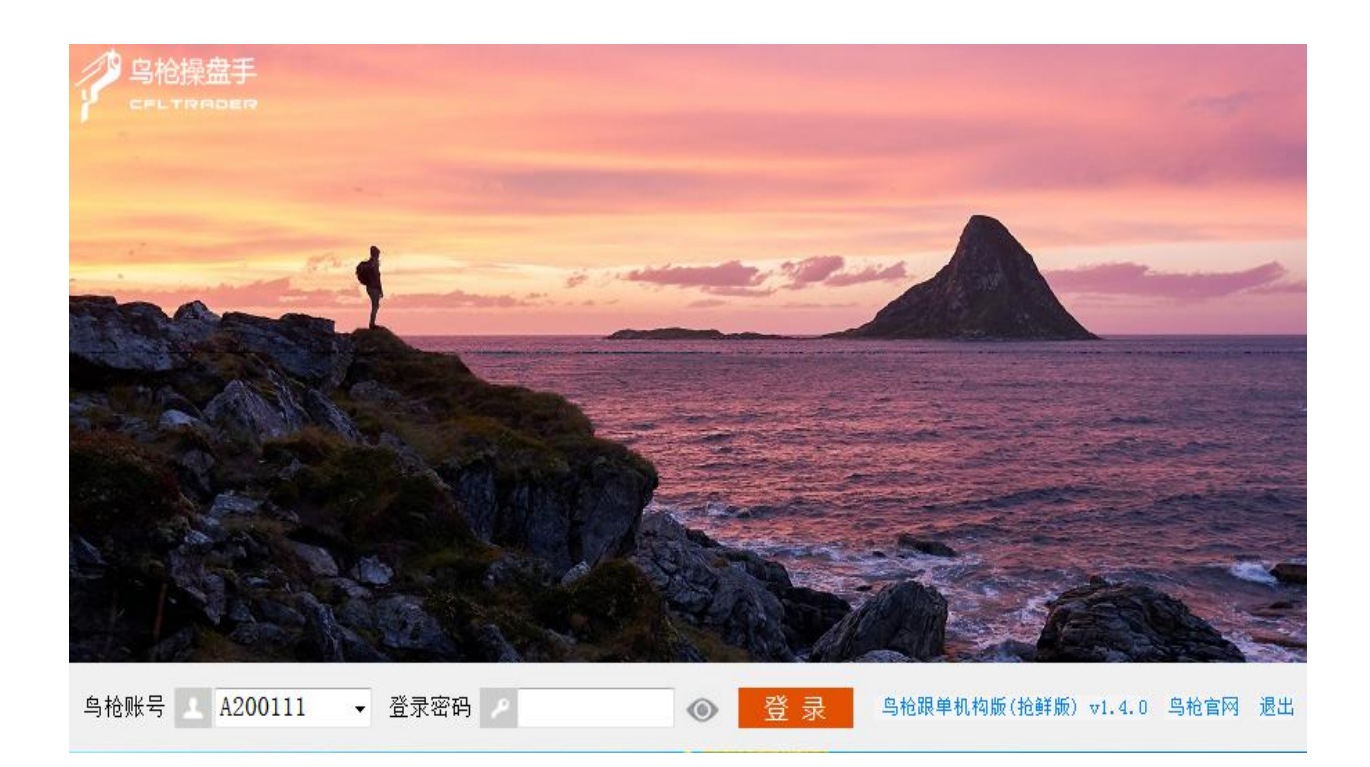

三、软件功能介绍

3.11 添加云策略信号:云策略需要订阅付费才能使用,可以按月付,也可以按年付。

| 账户资金数据管理 跟单数据查询 消息中心 跟单历史日志 系统设置 跟单风控设置 恢复上-                                                                                                    | 版本 帮助                                                                                                    |
|----------------------------------------------------------------------------------------------------|----------------------------------------------------------------------------------------------------|
| ○ 該単账户         ○ 公田県 単振戸         全田用         全部目前         全部目前         全部目前         全部清合         全部部単         回時所近         合は外子           第号         跟单账号         用户名称         翌話         是否自用         自动补充         導持合跟单         黑名单         白名单                                                                                                    | 祥本账户 (活加祥本账户) 全自用 全停用 全部理結 翻绕所适<br>  序号   祥本账号 一角戶名称                                                                                                    |
| 丁岡縣户 账户名称<br>[201000 机器里化<br>[201001 渐觞信号]<br>[201002 狮畹信号]<br>[201002 狮畹信号]<br>[201002 狮畹信号]<br>[201001 机器里化<br>[201038 机器里化<br>[201038 机器里化]         ,           丁岡縣户 账户名称<br>[201001 秋岛里化<br>[201038 机器里化]         ,         ,           丁田子 秋岛里化<br>[201038 机器里化]         ,         ,           丁田子 秋岛里北         ,         ,           丁田子 秋岛里北         ,         ,           丁田子 秋島里北         ,         ,           丁田子 秋島里北         ,         ,           丁田子 秋島里北         ,         ,           丁田子 秋島里北         ,         ,           丁田子 秋島里北         ,         ,           丁田子 秋島里北         ,         ,           丁田子 秋島里北         ,         ,           丁田子 秋島里北         ,         ,           丁田子 秋島里北         ,         ,           丁田子 秋島里北         ,         ,           丁田子 秋島田         ,         ,           丁田子 秋島田         ,         ,           丁田子 秋島田         ,         ,           丁田子 秋島田         ,         ,           丁田子 秋島田         ,         ,           丁田子 秋島田         ,         ,           丁田子 秋島田         ,         , | 添加样本照片     3       一     一       一     一       一     一       一     一       一     二       一     二       二     二       二     二 <t< th=""></t<> |
| < W                                                                                                    | · · · · · · · · · · · · · · · · · · ·                                                                                                    |

3.12 添加本地样板账户:用户需要跟自己的本地信号,只需要支付软件费用即可, 付费按年付费,用户可以设置反跟或者正跟,可以按 1-10 倍数跟单。

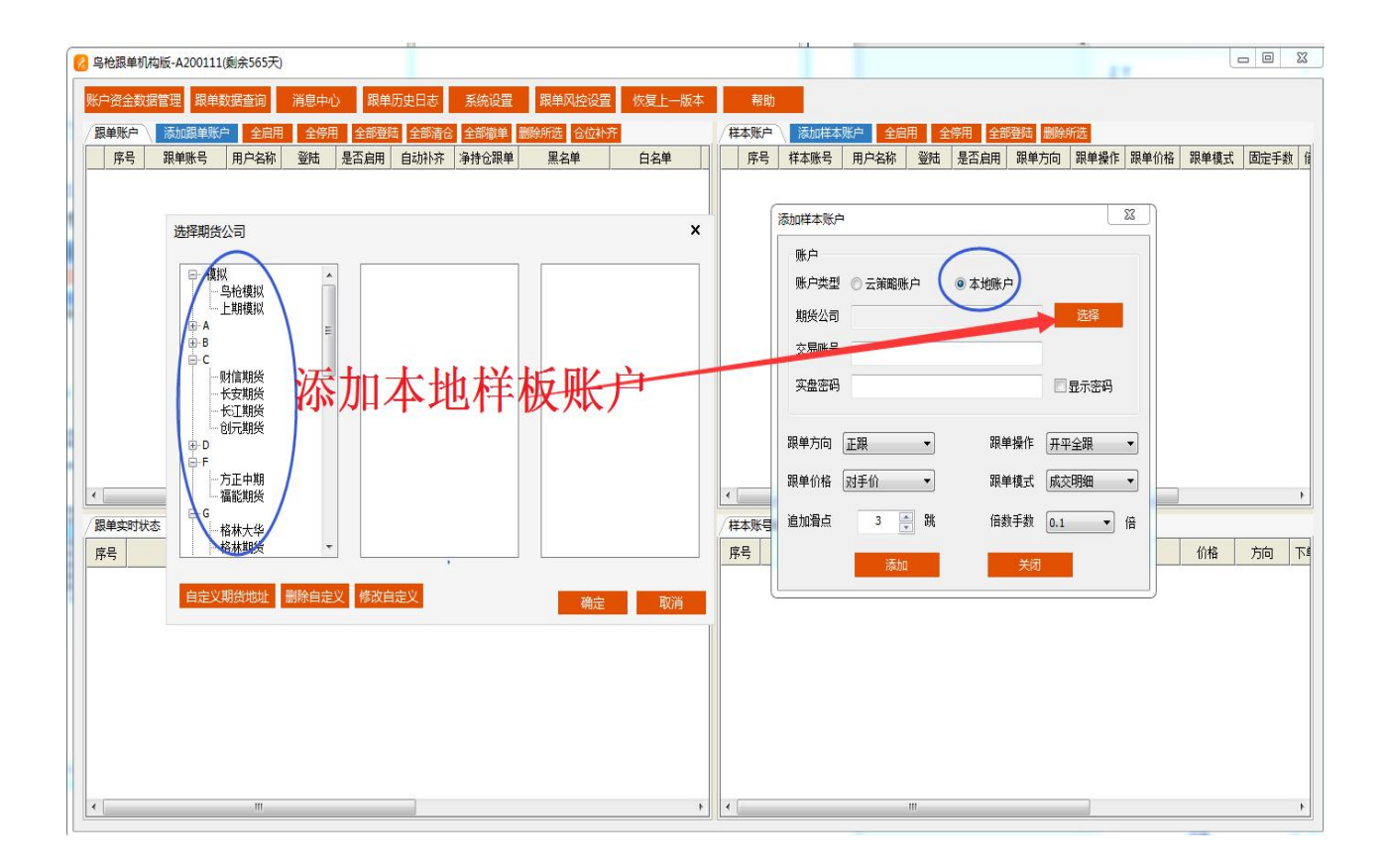

### **3.13 添加自定义地址:**用户选择自己的期货公司或者融航金牛的资管子账户,添加自定 义交易接口地址。

2 乌枪跟单机构版-A200111(剩余565天)

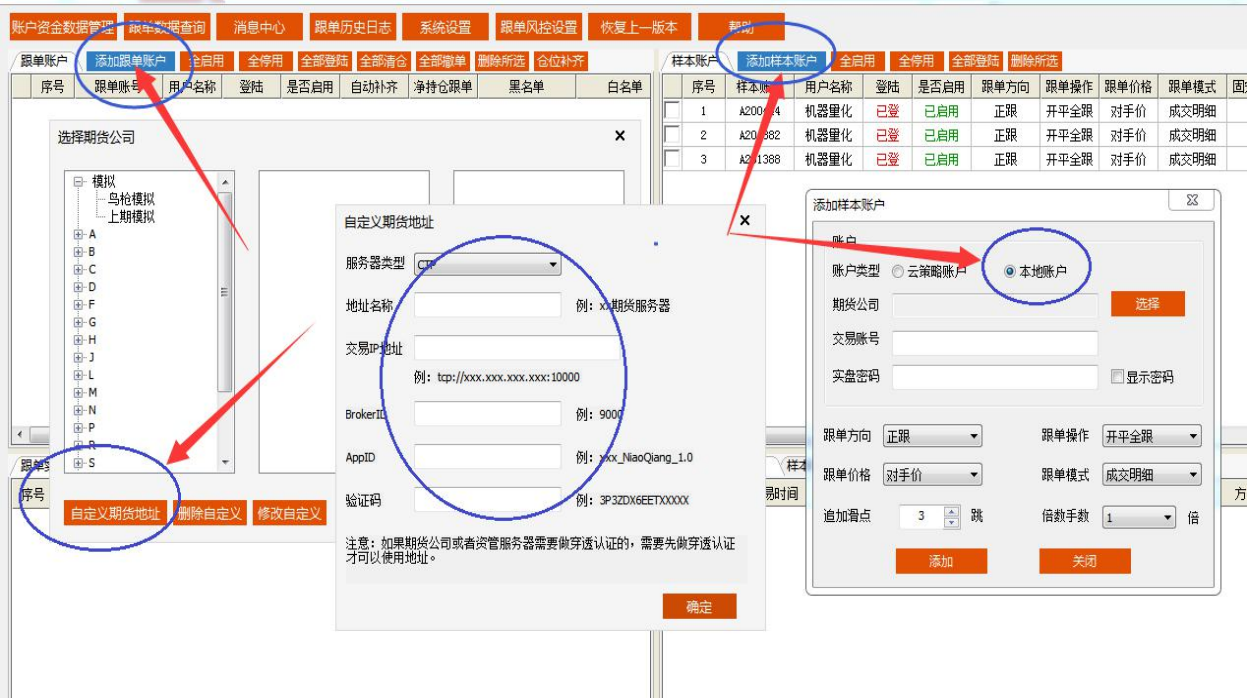

**3.14 添加跟单账户:**用户选择自己的期货公司或者融航金牛的资管子账户,添加跟单账户。

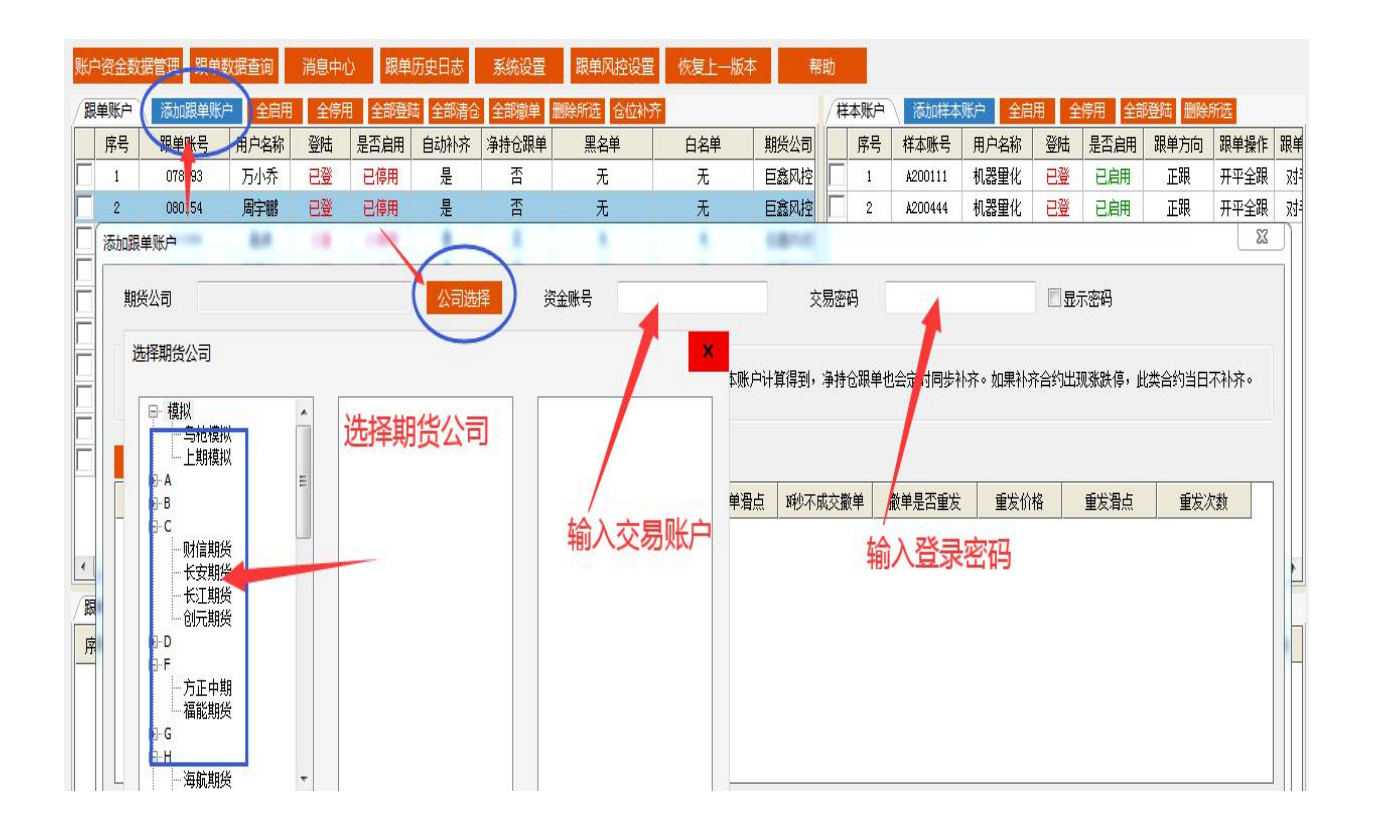

**3.15 选择跟单仓位模式:**可以选择常规跟单(不自动补齐),自动补齐跟单(自己设置 20-30 秒自动仓位对齐),净持仓跟单(同合约的差额部分)。

|         |      |   |      | -    |   |      |   |     |      |   |        |        |      |   |      |   |      |   |
|---------|------|---|------|------|---|------|---|-----|------|---|--------|--------|------|---|------|---|------|---|
| 示跟单样本;  | K户   |   |      |      |   |      |   |     |      |   |        |        |      |   |      |   |      |   |
| 样本账号    | 跟单方向 |   | 跟单操作 | 跟单价格 |   | 跟单模式 |   | 倍数  | 跟单滑点 | N | 砂不成交撒单 | 撤单是否重发 | 重发价权 | 备 | 重发滑点 | i | 重发次数 | 敗 |
| A200111 | 正跟   | • | 不跟・  | 对手价  | • | 成交明细 | • | 1.0 | 3    | • | 6 •    | 重发 🔹   | 对手价  | • | 1    | • | 3    |   |
| A200444 | 正跟   |   | 不跟 🔹 | 对手价  | • | 成交明细 | • | 1.0 | 3    | • | 6 •    | 重发 🔻   | 对手价  |   | 1    | • | 3    |   |

3.16 选择跟单方向:正跟 (赚钱的样板账户),反跟 (亏钱的样板账户)。

| 样本账号    | 跟单方向 | 跟单操作 | 跟单价格  | 跟单模式   | 倍数    | 跟单滑点 | 10秒不成交撒单 | 撤单是否重发 | 重发价格  | 重发滑点 | 重发次数 |
|---------|------|------|-------|--------|-------|------|----------|--------|-------|------|------|
| A200111 | 正跟   | 不跟 🔹 | 对手价 🔹 | 成交明细 🔹 | 1.0 🔻 | 3 •  | 6 •      | 重发 ▼   | 对手价 🔹 | 1 •  | 3    |
| A200444 | 正跟   | 不暇・  | 对手价 🔹 | 成交明细 🔹 | 1.0 🔹 | 3 •  | 6 •      | 重发 ㆍ   | 对手价 🔹 | 1 •  | 3 .  |

**3.17 选择跟单操作:只跟开仓**(机器自动开仓,人工手动平仓),**只跟平仓**(这个功能用的人少),**开平全跟**(机器全自动交易,无需人工干预),**不跟**(就是所有的操作都不做)。

| 样本账号    | 跟单方向 | 跟单操作           | 跟单价格  | 跟单模式   | 倍数    | 跟单滑点 | 19秒不成交撒单 | 撤单是否重发 | 重发价格  | 重发滑点 | 重发次数 |
|---------|------|----------------|-------|--------|-------|------|----------|--------|-------|------|------|
| A200111 | 正跟   | ・石眼・           | 对手价 🔹 | 成交明细 🔹 | 1.0 • | 3 •  | 6 •      | 重发・    | 对手价・  | 1 •  | 3    |
| A200444 | 正跟   | ✓ 只跟开合<br>只跟平合 | 对手价 🔹 | 成交明细 🚽 | 1.0 🔹 | 3 •  | 6 -      | 重发 🔹   | 对手价 🔸 | 1 -  | 3    |

3.18 选择跟单价格:对手价,最新价,涨跌停价,和样本价,最优价。

选择样本价会是0滑点,但不能确保及时成交,如长时间未成交系统会撤单重新加价报单,确保成交。选择最优价比样板价还优1跳的价格,但不能确保及时成交,如长时间未成交系统会撤单重新加价报单,确保成交。

| 显示跟单样本则 | 炉              |   |      |   | $\frown$                  | /  |     |   |     |   |        |   |       |   |      |   |      |    |     |   |   |   |
|---------|----------------|---|------|---|---------------------------|----|-----|---|-----|---|--------|---|-------|---|------|---|------|----|-----|---|---|---|
| 样本账号    | 跟单方向 跟单操作 跟单价格 |   | 跟单价格 |   | 跟单模式                      |    |     |   | 跟单滑 | 迠 | N秒不成交撒 | 惮 | 撤单是否重 | 发 | 重发价格 |   | 重发滑, | ۲. | 重发次 | 数 |   |   |
| A200111 | 正跟             | • | 不跟   | • | 对手价                       | Ę  | 姣明细 | • | 1.0 | • | 0      | • | 0     | ۲ | 重发   | • | 对手价  | •  | 0   | • | 0 | • |
| A200444 | 正跟             | • | 不跟   | • | 对手价                       | Ę, | 姣明细 | • | 1.0 | • | 0      | • | 0     | - | 重发   | • | 对手价  | •  | 0   | • | 0 | • |
|         |                |   |      |   | 最新价<br>涨跌停价<br>样本价<br>最优价 |    |     |   |     |   |        |   |       |   |      |   |      |    |     |   |   |   |

**3.19 选择跟单发单模式:**分为跟成交明细、跟成交,跟委托,建议跟踪默认为选成交明细。

**跟成交明细:**按分笔成交的记录来跟单,例如样本多螺纹 10 手,分 5 笔成交,跟单账户也 会按 5 笔分别报委托单;

**跟成交**:按样本报单全部成交后再来跟单。例如样本多螺纹 10 手,交易所分成 5 笔成交, 跟单账户需要等待样本账户 5 笔全部成交后再报 10 手整委托单。 **跟委托**:按样本委托记录来跟单,例如样本挂单多螺纹 10 手,跟单账户也会挂单委托单, 样本撤单跟单账户跟着撤单,样本成交部分后再撤单,样本会全部撤单后,再将样本已成交 的手数重新市价补单。

| 显示跟单样本则 | K₽   |   |      |   |      |   | $\frown$ |   |     |   |     |   |         |    |       |   |      |   |      |   |     |   |
|---------|------|---|------|---|------|---|----------|---|-----|---|-----|---|---------|----|-------|---|------|---|------|---|-----|---|
| 样本账号    | 跟单方向 | ] | 跟单操作 |   | 跟单价格 | 1 | 跟单模式     | X | 倍数  |   | 跟单滑 | 点 | NPV不成交打 | 敵单 | 撤单是否重 | 发 | 重发价材 | 各 | 重发滑点 | į | 重发次 | 数 |
| A200111 | 正跟   | • | 不跟   |   | 对手价  | ŀ | 成交明细     |   | 1.0 | • | 0   | • | 0       | •  | 重发    | • | 对手价  | • | 0    | • | 0   |   |
| A200444 | 正跟   | • | 不跟   | • | 对手价  | , | 成交明细     |   | 1.0 | • | 0   | • | 0       | •  | 重发    | • | 对手价  | • | 0    | • | 0   | • |
|         |      |   |      |   |      |   | 威<br>銑   |   |     |   |     |   |         |    |       |   |      |   |      |   |     |   |

**3.20 选择跟单倍数:**分为1倍和1倍以上,1倍以下(建议跟1倍和1倍以上)。 **3.21 选择跟单滑点:**跟单滑点设置为0-2跳,设负滑点可能会多赚,也有可能成交不了。

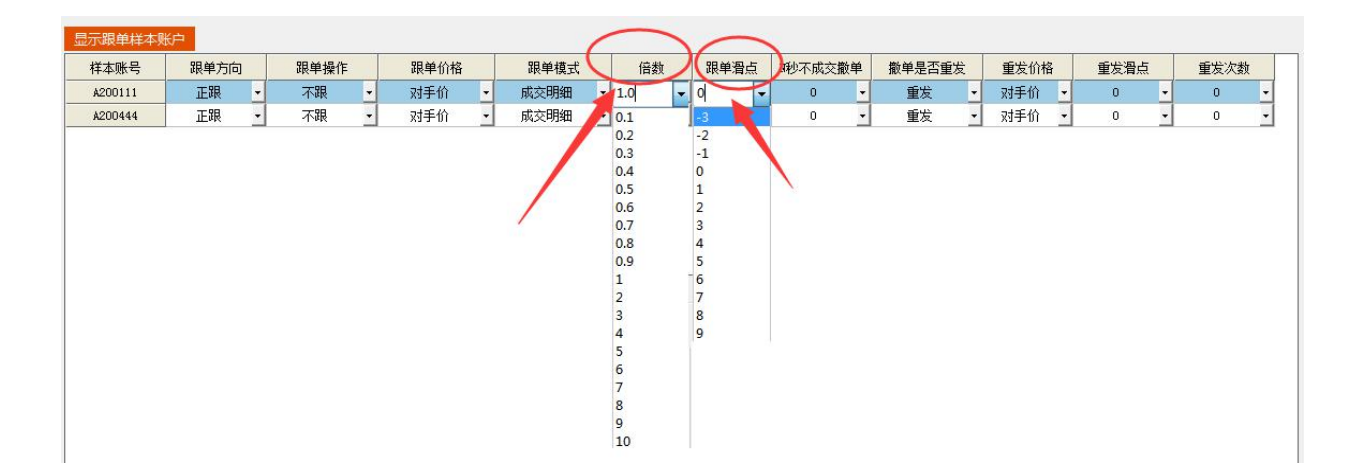

**3.22 撤单和重发:**当我们第一次发出跟单指令后,有可能全部或者部分没有成交,我们要设置 3-5 秒不成交即撤单,撤单后选择重发,重发的价格最好选择对手价,滑点选择 0-2 跳,重发次数设置为 3-5 次为好。

| 样本账号    | 跟单方向 |   | 跟单操作 |   | 跟单价格 |   | 跟单模式 |   | 倍数  |   | 跟单滑点 | 5 | 꿱不成交撒单 | 徽单是否 | 獻  | 飯   | 格  | 重发滑点 |   | 重发次数 |
|---------|------|---|------|---|------|---|------|---|-----|---|------|---|--------|------|----|-----|----|------|---|------|
| A200111 | 正跟   | v | 开平全跟 | • | 对手价  | • | 成交明细 | • | 1.0 | • | 1    | • | 3 •    | 鲅    | •  | 对手们 | 1. | 1    |   | 3    |
| A200444 | 反跟   | • | 只跟开仓 | , | 对手价  | • | 成交明细 | • | 2   | • | 1    | , | 5 •    | 鲅    | /- | 对手作 | •  | 0    | T | 5    |

**3.23 黑名单设置:** 当你不想跟单的品种,点击交易所选中品种后添加到黑名单的右边图框中,这些品种将不在交易。

3.24 白名单设置: 当你把某个品种打进白名单里面, 白名单可以突破黑名单和不

活跃合约限制,任然可以交易。

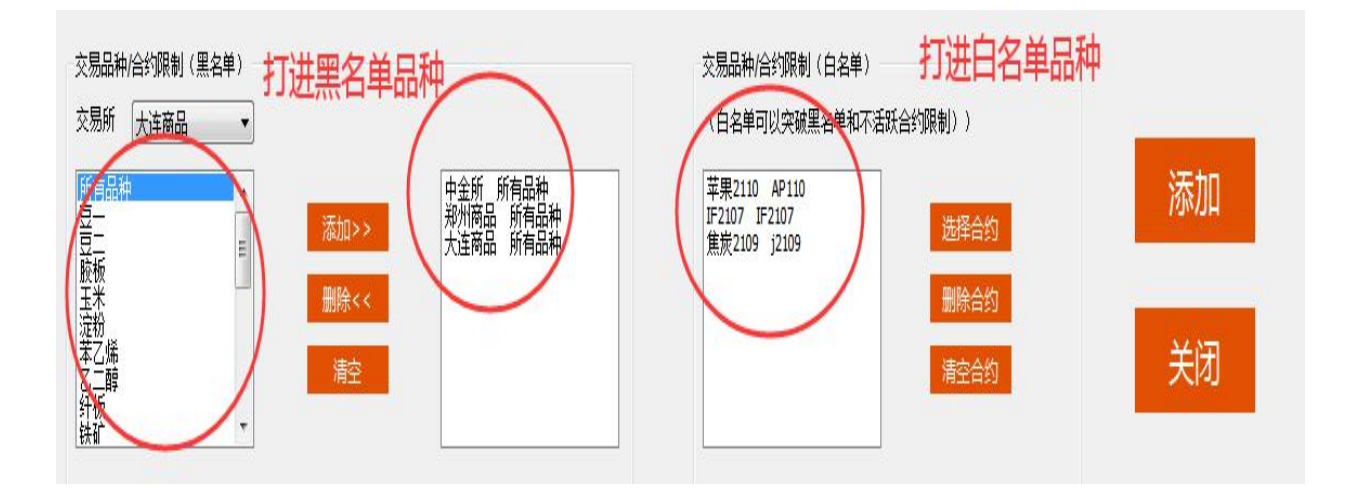

### 3.25 启用、停止、登陆、清仓、撤单:

| 账F | 资金数 | 据管理 跟单 | 数据查询  | 消息中心 | ) 跟单 | 历史日志     | 系统设置  | 跟单风控设置    | 恢复上一版本 | 帮助     | b    |       |     |       | _     |      |      |      |       |
|----|-----|--------|-------|------|------|----------|-------|-----------|--------|--------|------|-------|-----|-------|-------|------|------|------|-------|
| 周  | 单账户 | 添加跟单账; | 户 全启用 | 全停用  | 全部登  | 击 全部清仓   | 全部撤单  | 删除所选 仓位补充 |        | / 样本账户 | 添加样本 | 账户 全局 | 佣 🕯 | 停用 全部 | 避陆 删除 | 所选   | )    |      |       |
|    | 序号  | 跟单账号   | 用户名称  | 巡陆   | 早不白田 | 白动文      | 海持合跟单 | 甲之单       | 白名単    | 序号     | 样本账号 | 用户名称  | 登陆  | 是否启用  | 戚甲方向  | 跟单操作 | 跟单价格 | 跟单模式 | 固定手数  |
|    | 1   |        |       | 已登   | 已停用  | 是        | 否     | 无         | 无      | 1      |      | ŧ     | 已登  | 已启用   | 正跟    | 开平全跟 | 对手价  | 成交明细 | 0     |
| Г  | 2   |        |       | 已登   | 已停用  | 是        | 衎     | 无         | 无      | 2      |      | ŧ     | 已登  | 已启用   | 正跟    | 开平全跟 | 对手价  | 成交明细 | 0     |
| Г  | 3   |        |       | 已登   | 已停用  | 是        | 否     | 无         | 无      |        |      |       |     |       |       |      |      |      | à - 1 |
| Γ  | 4   |        |       | 已登   | 已停用  | 是        | 哲     | 无         | 无      |        |      |       |     |       |       |      |      |      |       |
| Г  | 5   |        |       | 已登   | 已停用  | <u>.</u> | 否     | 无         | 无      |        |      |       |     |       |       |      |      |      |       |
| Г  | 6   |        | 1     | 已登   | 已停用  | 是        | 否     | 无         | 无      |        |      |       |     |       |       |      |      |      |       |
| Г  | 7   |        | :     | 已登   | 已停用  | 是        | 否     | 无         | 无      |        |      |       |     |       |       |      |      |      |       |
| Γ  | 8   |        |       | 已登   | 已停用  | 是        | 否     | 无         | 无      |        |      |       |     |       |       |      |      |      |       |
| Γ  | 9   |        |       | 已登   | 已停用  | 是        | 否     | 无         | 无      |        |      |       |     |       |       |      |      |      |       |
| Г  | 10  |        | ~     | 已登   | 已停用  | 是        | 否     | 无         | 无      |        |      |       |     |       |       |      |      |      |       |
|    |     |        |       |      |      |          |       |           |        |        |      |       |     |       |       |      |      |      |       |
|    |     |        |       |      |      |          |       |           |        |        |      |       |     |       |       |      |      |      |       |
|    |     |        |       |      |      |          |       |           |        |        |      |       |     |       |       |      |      |      |       |

**全启用**:点击全启用所有账户都启用(每天开盘前必须检查是否全部启用)。

**全停用:**点击全停用所有账户都停用;

全部登陆:点击全部登陆所有账户都登陆(每天开盘前必须检查是否全部登录)。

**全部清仓:** 点击全部清仓所有账户都清仓;

全部撤单:点击全部撤单所有账户都撤单;

删除所选:可选中账户从软件中删除。

3.26 手动仓位补齐:这里是手动仓位补齐,点一次执行一次。

点击仓位补齐,跟样本账户比之前没有的仓位将添加上,之前有的仓位将被平仓,所有仓位 将跟样本账号一样

| 账  | 白资金数         | 据管理 跟单数 | 数据查询  | 消息中  | い 跟单   | 历史日志     | 系统设置           | 跟单风拉设置       | 恢复上一版本 |       | 帮助        |        |    |
|----|--------------|---------|-------|------|--------|----------|----------------|--------------|--------|-------|-----------|--------|----|
| /8 | <b>(秋单</b> ) | 添加跟单账/  | 户 全启用 | 全停制  | 日 全部登  | 陆 全部清仓   | ; 全部撤单 #       | 删除所选合位补齐     | )      | / 样本则 | 沪 / 添加样   | 本账户 全属 | 킑用 |
|    | 序号           | 跟单账号    | 用户名称  | 登陆   | 是否启用   | 自动补齐     | 净持仓跟单          | 黑名单          | 白名単    | 序     | 号 样本账号    | 用户名称   | 登  |
| F  | 1            |         | 万小乔   | 已登   | 已停用    | 是        | 否              | 无 🔨          | 无      |       | L A200111 | 机器量化   | E  |
|    | 2            |         | 周宇鹏   | 已登   | 已停用    | 是        | 否              | 无 <b>厶 冾</b> | 无      |       | 2 A200444 | 机器量化   | E  |
|    | 3            |         | 温馨提示  | 1.0  | 1.000  |          |                |              | ×      |       |           |        |    |
|    | 4            |         |       |      |        | -        | -              |              |        |       |           |        |    |
| Г  | 5            |         |       |      |        |          |                |              |        |       |           |        |    |
|    | 6            |         |       | 如果没了 | 「解风险之前 | ,请先查看说   | <b>邰。</b> 否则会出 | 现清除不必要的仓位。   |        |       |           |        |    |
|    | 7            |         |       | 现住佣刀 | 已经安外们已 | 11/18/77 |                |              |        |       |           |        |    |
|    | 8            |         |       |      |        |          |                |              |        |       |           |        |    |
| Г  | 9            |         |       |      |        |          |                |              | 22     |       |           |        |    |
|    | 10           |         |       |      |        |          |                | HIZE HU      |        |       |           |        |    |
|    |              |         |       |      |        |          |                |              |        |       |           |        |    |

3.27 跟单实时状态: 跟单(同步)实时状态: 显示选中账号当前跟单情况;

**3.28 样本实时状态:**显示选中样本账号实时情况;样本历史成交记录:显示选中样本账号历史成交记录。

| 跟单实 | 时状态)跟单历史成交          | >  |                                        |    |      |                                          |      |            |      | 伊本财 | 号实时状态 /      | 样本历史成   | 交纪录     |      |                 |          |       |
|-----|---------------------|----|----------------------------------------|----|------|------------------------------------------|------|------------|------|-----|--------------|---------|---------|------|-----------------|----------|-------|
| 房号  | 別间                  |    | 跟单账号                                   | 操作 | 样和   | 标账号                                      | 样本手数 | 样本单号       | *    | 序号  | 交易时          | -       | 样本账号    | 挂单状态 | 合约名称            | 价格       | 方向    |
| 1   | 2021-05 21 10:03:55 | Å2 | )信号)                                   | 正跟 | A200 | () () () () () () () () () () () () () ( | 20   | T100355991 | fi   | 1   | 2021-05-21   | :03:55  | . 量化)   | 成交   | fu2109(燃料油2109) | 2289.00  | 平空(4) |
| 2   | 2021-05-11 10:03:55 |    | 朝井)                                    | 正跟 | A200 | ))<br>()<br>()<br>()                     | 20   | T100355991 | fı   | 2   | 2021-05-21 1 | ):03:55 | . 21111 | 委托   | fu2109(燃料油2109) | 2290.00  | 平空代   |
| 3   | 2021-05-21 10:03:55 | A2 | (信号)                                   | 正跟 | A200 | () () () () () () () () () () () () () ( | 20   | T100355989 | fi   | 3   | 2021-05-21 1 | 0:03:55 | . 量化)   | 成交   | fu2109(燃料油2109) | 2289.00  | 平空色   |
| 4   | 2021-05-21 10:03:55 |    | <b>孙</b> 峰)                            | 正跟 | A200 | ))<br>()<br>()<br>()                     | 20   | T100355991 | fi   | 4   | 2021-05-21 1 | 0:03:55 | . 量化)   | 委托   | fu2109(燃料油2109) | 2290.00  | 平空低   |
| 5   | 2021-05-21 10:03:55 | Å2 | / 運化)                                  | 正跟 | A200 | ))<br>()<br>()<br>()                     | 20   | T100355989 | fı   | 5   | 2021-05-21 1 | 0:03:35 | . 2111  | 成交   | ni2106 (镍2106)  | 12503    | 平空低   |
| 6   | 2021-05-21 10:03:55 |    | 5茹)                                    | 正跟 | A200 | ))<br>()<br>()<br>()                     | 20   | T100355991 | fı   | 6   | 2021-05-21 1 | 0:03:35 | . 2世化)  | 委托   | ni2106 (鎳2106)  | 12504    | 平空低   |
| 7   | 2021-05-21 10:03:55 |    | 吉)                                     | 正跟 | A200 | ))<br>()<br>()<br>()                     | 20   | T100355991 | fı   | 7   | 2021-05-21 1 | 0:03:35 | . 2世化)  | 成交   | ni2106 (镍2106)  | 12503    | 平空低   |
| 8   | 2021-05-21 10:03:55 |    | [萍)                                    | 正跟 | A200 | ))<br>(運化)                               | 20   | T100355989 | fı   | 8   | 2021-05-21 1 | 0:03:35 | . 2世化)  | 委托   | ni2106 (镍2106)  | 12504    | 平空低   |
| 9   | 2021-05-21 10:03:55 |    | (军)                                    | 正跟 | A200 | ))<br>()<br>()<br>()                     | 20   | T100355989 | fı   | 9   | 2021-05-21 1 | 0:00:01 | . 2世化)  | 成交   | ss2107 (ss2107) | 15135.00 | 平多倍   |
| 10  | 2021-05-21 10:03:55 |    | 3鵬)                                    | 正跟 | A200 | ))<br>())<br>())                         | 20   | T100355989 | fı   | 10  | 2021-05-21 1 | 0:00:01 | . 重化)   | 委托   | ss2107 (ss2107) | 15130.00 | 平多倍   |
| 11  | 2021-05-21 10:03:55 | Π  | ,,,,,,,,,,,,,,,,,,,,,,,,,,,,,,,,,,,,,, | 正跟 | A200 | () () () () () () () () () () () () () ( | 20   | T100355989 | fi v | 11  | 2021-05-21 1 | 0:00:01 |         | 成交   | FG109(破璃9月)     | 2584.00  | 开空。   |
| •   |                     |    |                                        |    |      |                                          | 0    |            | F    | •   | 1            | 1       | Î       |      |                 |          | •     |

3.29 跟单历史日志:可以查询历史的跟单情况,登录情况。

| 的史日志                    | $\mathbf{\Psi}$                                    |  |
|-------------------------|----------------------------------------------------|--|
| 日志/系统日志                 | 日志数据                                               |  |
| <sup>字号</sup> 日志数据      | 日志数据                                               |  |
| 1 message_20210530.txt  | [2021-05-30 10:01:40]用户A200444 登陆成功                |  |
| 2 message_20210523.txt  | [2021-05-30 10:01:40]用户116210 登陆成功                 |  |
| 3 message_20210522.txt  | [2021-05-30 10:01:40]用户115973 登陆成功                 |  |
| 4 message_20210521.txt  | [2021-05-30 10:01:40]用户097655 登陆成功                 |  |
| 5 message_20210510.txt  | [2021-05-30 10:01:40]用户109138 登陆成功                 |  |
| 6 message_20210509.txt  | [2021-05-30 10:01:40]用户087867 登陆成功                 |  |
| 7 message_20210507.txt  | [2021-05-30 10:01:40]用户080154 登陆成功                 |  |
| 8 message_20210424.txt  | [2021-05-30 10:01:40]用户081806 登陆成功                 |  |
| 9 message_20210413.txt  | [2021-05-30 10:01:40]用户078593 登陆成功                 |  |
| 10 message_20210406.txt | [2021-05-30 10:01:40]用户A200111 登陆成功                |  |
| 11 message_20210402.txt | [2021-05-30 10:01:40]读取所有账户数据中完毕!                  |  |
|                         | :01:38                                             |  |
|                         | [2021-05-30 10:01:38]读取所有账户数据中,请稍候                 |  |
|                         | [2021-05-30 10:01:38]跟单系统启动                        |  |
|                         | [2021-05-30 02:20:54]用户A202888 退出登陆,原因网络异常断开,请查看网络 |  |
|                         | [2021-05-30 02:20:54]用户A202888 退出登录                |  |
|                         | [2021-05-30 02:20:54]用户A202761 退出登陆,原因网络异常断开,请查看网络 |  |
|                         | [2021-05-30 02:20:54]用户A202761 退出登录                |  |
|                         | [2021-05-30 02:20:53]用户187385 退出登录                 |  |
|                         | [2021-05-30 02:20:53]用户187382 退出登录                 |  |
|                         | [2021-05-30 02:20:53]用户173905 退出登录                 |  |

**3.30 账户资金数据管理:**点击后样板账户和跟单账户的资金盈亏情况一目了然。可以看到委托记录。成交记录,持仓统计等

| CTF號号         昨日结余         可用资金         静态权益         动态权益           1:         09         -1         31         12         19         1         9 | 总盈亏 平仓盈亏 持仓盈者 |            |           |           |           |
|----------------------------------------------------------------------------------------------------|---------------|------------|-----------|-----------|-----------|
| 1: 09 -1 31 1: 19 1 9                                                                                                    |               | CTP账号 昨日结余 | 可用资金 静态权益 | 动态权益 总盈亏  | 平仓盈亏 持仓盈者 |
|                                                                                                    |               | 1 5 11     | 5 51 5 51 | 5: 1 0.00 | 0.00 0.00 |
| 10 41 1 1 1t at 1 1                                                                                                    | * 0 0         | 1 4 2      | 4 22 4 22 | 41 2 0.00 | 0.00 0.00 |
| 1 15 11 42 16 5 1 2                                                                                                    | · 00          |            |           |           |           |
| 1: 89 1( 9 1, 19 1 9                                                                                                    | 1 .           |            |           |           |           |
| 1: 81 13 31 1. 11 1                                                                                                    |               |            |           |           |           |
| 11 03 4 3 16 13 1 3                                                                                                    | • 0           |            |           |           |           |
| 1' 05 1 5 1' 15 1 5                                                                                                    |               |            |           |           |           |
| 1! 34 - 6 1! +4 1 4                                                                                                    | < 0           |            |           |           |           |
| 1: 79 8 18 9 1 9                                                                                                    | : 0           |            |           |           |           |
| 1· 01 14 11 14 11 1                                                                                                    |               |            |           |           |           |

3.31 跟单数据查询: 点击跟单数据查询,弹出下面画框,可以选择样板账户,交易品

#### 种,交易时间进行查询历史数据。

| 🔗 乌枪跟单机构版-     | A200222()    | 前余202天       |           |                   | _       |          |             |       |           |          |       |      |              |         |      |          |      |                    |          |        |      | - 0          | 23    |
|----------------|--------------|--------------|-----------|-------------------|---------|----------|-------------|-------|-----------|----------|-------|------|--------------|---------|------|----------|------|--------------------|----------|--------|------|--------------|-------|
| 账户资金数据管理       | 1 跟单数        | 据查询          | 消息中心      | 跟单                | 历史日志    | 系统设置     | 跟单风捷        | 空设置 恢 | 复上一版本     | 帮助       | 1     |      |              |         |      |          |      |                    |          |        |      |              |       |
| 跟单账户 法         | 加跟单账         | 全启用          | 全停用       | 全部登               | 击 全部清約  | 全部撤单     | 劃除所选 合      | 论社齐   |           | 样本账户     | 、添加   | 0样本) | 約            | 启用      | 全停用  | 全部国      | 鼬除   | 所选                 |          |        |      |              |       |
| 序号 跟           | 单账号          | 用户名称         | 登陆        | 是否启用              | 自动补齐    | 净持仓跟单    | 1 黒名単       | É     | 名单        | 序号       | 样本师   | 胀号   | 用户名称         | 家 登制    | 是否   | 启用       | 跟单方向 | 跟单推                | 能        | 眼单价格   | 跟单   | 模式           | 腚手数   |
| 跟单数据查询         | _            |              |           | 100               |         |          |             |       | - 1       |          | 1     |      | 100          |         | - 2  |          | 10   | 100                | 2        | -      | 1    | -            |       |
| 品 跟单账户 🖌       | Ì _ <b>≢</b> | 部            |           |                   |         |          |             |       |           |          |       |      |              |         |      |          |      |                    |          |        |      |              |       |
| - A202632(郑源)  | 171584       | <u>ь</u> . [ | 00171/80  | 現量(ど)             | -       | 六星只孙,    | 低有品种        |       |           | ⊇a+ijí · | 诸诛    | 塔亦見  | lósatia:     | 结围      |      | -        |      | 341 <del>%//</del> | 2        |        |      |              |       |
| A 202250/TEX   | 1+122.80     |              |           | RR. <u></u> ≜.FU) |         | X 201017 | TALLE HHALL |       |           | 0HJIHJ . | HAR   | +    | 10-1 CH CH C |         |      | 旦卿       |      | fщ¢л               | <b>a</b> |        |      |              |       |
| — A202359(李丹)  | 序号           |              | 交易时间      | ]                 | 跟单账号    | 操作       | 样本账号        | 样本手数  | 样本单号      |          | «     | <    | 202          | 1年 4月   |      |          |      |                    | 202      | 21年 5, | 月    | > >>         | 咸     |
| - A202625(林强强) | 1            | 2021         | -05-07 22 | 2:10:00           | A20263. | 正跟       | A20044      | 40    | T22100068 | 33 C     |       | _    | -            | = 0     | 1 75 | <u>+</u> | н    | _                  |          | =      | त्वः | <del>.</del> | 20    |
| - A202611(金鹰)  | 2            | 2021         | -05-07 22 | 2:10:01           | A20235. |          | A20017      | 20    | T22100168 | 35 C     | 28    |      | 30           | 31 1    | 2    | 3        | 25   |                    | 27       | 28     | 29 3 | 30 1         | 20    |
| - A202321(陈乙明) | 3            | 2021         | -05-07 22 | 2:10:01           | A20262. | 正跟       | A20017      | 20    | T22100168 | 39 C     | 4     | 5    | 6            | 7 8     | 9    | 10       | 2    | 3                  | 4        | 5      | 6    | 7 8          | 20    |
| - A2026836年頃)  | 4            | 2021         | -05-07 22 | 2:10:01           | A20261. | 正跟       | A20011      | 40    | T22100169 | 91 C     | 11    | 12   | 13           | 14 1    | 5 16 | 17       | 9    | 10                 | 11       | 12     | 13 1 | 14 15        | 20    |
| 1202000((1))   | 5            | 2021         | -05-07 22 | 2:10:01           | A20232. | 正跟       | A20017      | 20    | T22100168 | 35 C     | 18    | 19   | 20           | 21 2    | 2 23 | 24       | 16   | 17                 | 18       | 19     | 20 2 | 21 22        | 20    |
| - A202749(土强)  | 6            | 2021         | -05-07 22 | 2:10:01           | A20232. |          | A20017      | 20    | T22100168 | 35 C     | 25    | 26   | 27           | 28 2    | 9 30 | 1        | 23   | 24                 | 25       | 26     | 27 2 | 28 29        | 20    |
| - A202731(王强)  | 7            | 2021         | -05-07 22 | 2:19:05           | A20268. |          | 无账户         | 80    |           | C        |       |      | 4            |         |      |          | 30   | 31                 | 1        | 2      | 3    | 4 5          | 20    |
| - A202704(王强)  | 8            | 2021         | -05-07 22 | 2:19:15           | A20274. | 补齐       | 无账户         | 80    |           | С        |       |      |              |         |      |          |      |                    |          |        | 清空   | 3 确定         | 20    |
| - A202635(罗兴阳) | 9            | 2021         | -05-07 22 | 2:35:18           | A20274. | 非正       | 无账户         | 1     |           | i21      | 09(铁砧 | 广石21 | 09)          | 1231.50 | н н  | 3        | 1    | 已成                 | 交        | B2235  | 1]   | Г2235        | . 162 |
| - 118834(周滤琳)  | 10           | 2021         | -05-07 22 | 2:35:28           | A20274. | 补齐       | 无账户         | 1     |           | i21      | 09(铁砧 | 广石21 | 09)          | 1231.00 | 平會   | 5(今)     | 1    | 已成                 | 交        | B2235  | i2 T | Г2235        | . 201 |

**3.32 消息中心:** 点击消息中心,弹出画框显示所有操作信息。我们每次出现我们看不懂的交易数据,都需要到这个消息中心来解读。

| 8 乌枪跟单机构版-A200222(剩余20)  | 2天)           |                    |    |
|--------------------------|---------------|--------------------|----|
| 账户资金数据管理 跟单数据查询          | 1 消息中心 跟单历史日志 | 系统设置 跟单风控设置 恢复上一版本 | 帮助 |
| ■ 消息中心                   |               |                    |    |
| 系统日志 风控日志                |               |                    |    |
| 日志数据                     |               |                    | *  |
| [2021-05-30 10:01:41]获取至 | 长户的持仓数据       |                    |    |
| [2021-05-30 10:01:41]获取至 | 长户的持仓数据       |                    |    |
| [2021-05-30 10:01:41]获取至 | 户的持仓数据        |                    | =  |
| [2021-05-30 10:01:41]获取至 | 户的持仓数据        |                    |    |
| [2021-05-30 10:01:41]获取至 | 户的持合数据        |                    |    |
| [2021-05-30 10:01:41]获取至 | 户的持仓数据        |                    |    |
| [2021-05-30 10:01:41]获取至 | 户的持仓数据        |                    |    |
| [2021-05-30 10:01:41]获取至 | 户的持仓数据        |                    |    |
| [2021-05-30 10:01:41]获取至 | 户的持仓数据        |                    |    |
| [2021-05-30 10:01:41]获取至 | 户的持仓数据        |                    |    |
| [2021-05-30 10:01:41]获取至 | 户的持仓数据        |                    |    |
| [2021-05-30 10:01:41]获取至 | 户的持仓数据        |                    |    |
| [2021-05-30 10:01:40]用   | + 登陆成功        |                    |    |
| [2021-05-30 10:01:40]用   | 登陆成功          |                    |    |
| [2021-05-30 10:01:40]用   | 登陆成功          |                    |    |
| [2021-05-30 10:01:40]用   | 登陆成功          |                    |    |
| [2021-05-30 10:01:40]用   | 登陆成功          |                    |    |
| [2021-05-30 10:01:40]用   | 登陆成功          |                    |    |
| [2021-05-30 10:01:40]用   | 登陆成功          |                    |    |
| [2021-05-30 10:01:40]用   | 登陆成功          |                    | -  |
|                          |               |                    |    |

3.33 系统设置: 声音播报建议设置 1-2 次, 邮件提醒功能建议填写绑定微信的邮箱。就

| 建单数   | 据查询     | 消息中小      | ) 跟单        | 历史日志       | 系统设置               | 跟单风控设置                | 恢复上一版本       | 帮助     | 1        |         |     |      |
|-------|---------|-----------|-------------|------------|--------------------|-----------------------|--------------|--------|----------|---------|-----|------|
| 自账户   | 全启用     | 全停用       | 1 全部登       | 击 全部清仓     | 全。,該单册             | 副除所选 仓位补予             | F            | / 样本账户 | 添加样本     | 账户 全启   | 用全  | 停用 🖆 |
| 2     | 用户名称    | 登陆        | 是否启用        | 自动补齐       | 净持仓跟单              | 黑名单                   | 白名单          | 席号     | 样本账号     | 用户名称    | 登陆  | 是否启用 |
|       |         | 已登        | 已停用         | 是          | 否                  | 无                     | 无            | 1      | A200111  | 机器量化    | 已登  | 已启用  |
|       |         | 已登        | 已停用         | 是          | 否                  | 无                     | 无            | 2      | A200444  | 机器量化    | 已登  | 已启用  |
|       |         | 已登        | 已停用         | 是          | 否                  | 无                     | 无            |        |          |         |     |      |
|       |         | 已登        | 已停用         | 是          | 否                  | 无                     | 无            |        |          |         |     |      |
|       |         | 已登        | 已停用         |            |                    |                       |              |        | x        |         |     |      |
|       |         | 已登        | 已停用         |            |                    |                       |              |        |          |         |     |      |
|       |         | 已登        | 已停用         |            | <u></u>            | 内检明菌素                 |              |        |          |         |     |      |
|       |         | 已登        | 已停用         |            |                    | 与他戚中位                 | MARX V1.4.0  |        |          |         |     |      |
|       |         | 已登        | 已停用         | +++        | 陸自                 |                       |              |        |          |         |     |      |
|       |         | 已登        | 已停用         | 又行<br>联3   | ⊫忌<br>名方式:         | (86) 075              | 5-23334885   |        |          |         |     |      |
|       |         |           |             | - 40<br>公司 | 司网站                | www.cf                | ltrader.com  |        |          |         |     |      |
|       |         |           |             | <b>▼</b> , | 是否播放声音             |                       |              |        |          |         | 111 |      |
| 万史成   | 迹       |           |             | 触发         | 定后声音播放次            | 数: <sup>3</sup>       |              |        | i        | 学本历史成交给 | 表5  |      |
| 间     |         | 跟单账号      |             | ▼ 角<br>由8位 | 蚊后发送邮件<br>5世址初表: 4 | 通知<br>71458496@gg.com |              | (用;隔开: | 地址)      | a       | 样本则 | K号   |
| 0:03: | 55 A202 | 2888 (策略作 | <b>i</b> 号) | щп         | NONE / DAKE.       |                       |              |        |          |         |     |      |
| 0:03: | 55 11   | 8834 (周鸿) | 淋)          |            |                    |                       | 上传错误报告       | 保存设置   | <u> </u> |         |     |      |
| 0:03: | 55 A202 | 2888 (策略( | 詩号)         |            |                    |                       |              |        |          |         |     |      |
| 0:03: | 55 11   | 8522(伍鞠)  | 峰)          | 正跟 A2      | 200444 (机器里        | 化) 20 町               | 100355991 fi |        |          |         |     |      |

可以实时通知,如果邮箱绑定微信的话就可以微信通知。

### 3.34 上次错误报告:选择报警次数,如有错误 BUG 可上传错误报告,点击保存设置。

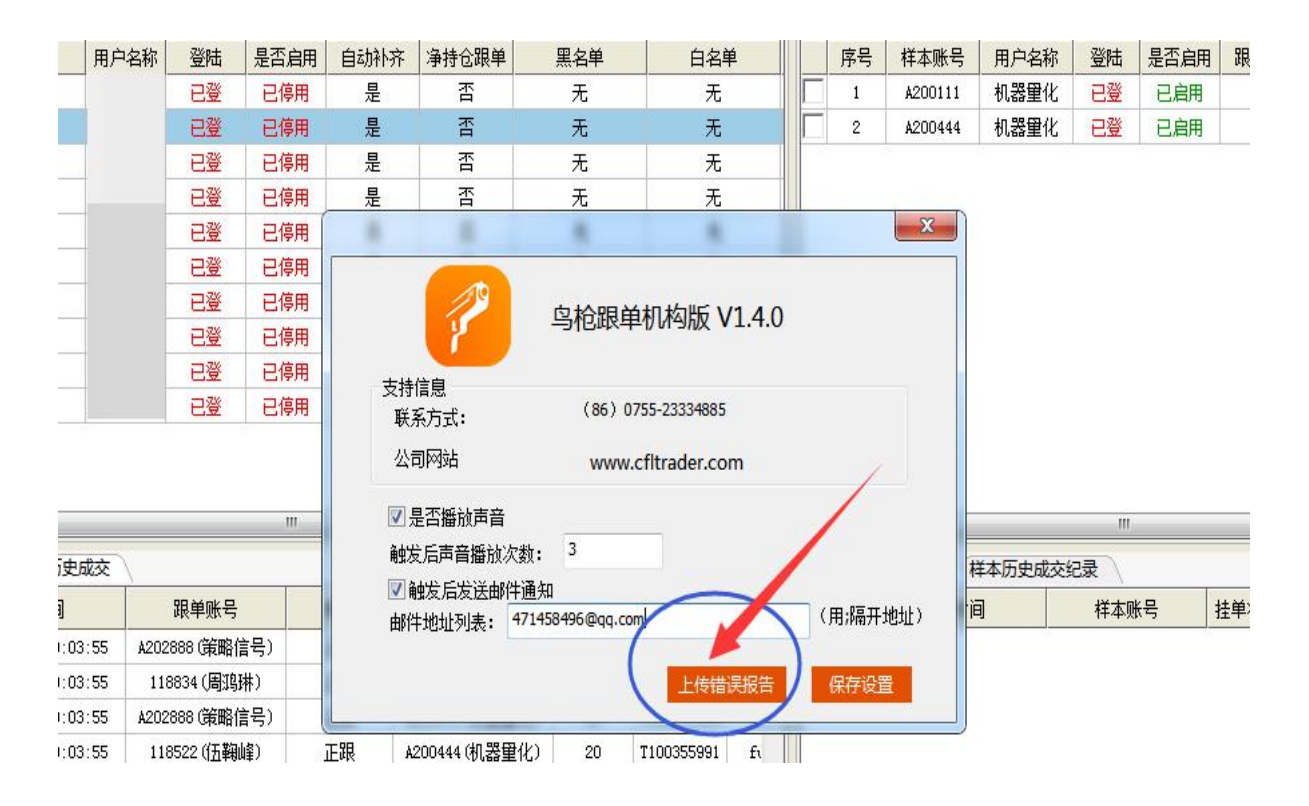

3.35 跟单持仓对比:选择持仓对比,清楚看到样板账户和跟单账户有没有差异。

| <ul> <li>         ·</li></ul> | 记情况<br>观则转换样本<br>比差异情况:                                                                                                    | 持仓数据<br>多了zn21 | 对比(注:<br>)7合约 | 盈亏数据可能利 | 与差异)   | ◎保持           | 样本持仓数据进  | 行对比(注:持   | 仓和方向可能 | 有差异) |     | 开始对比 | C.a.d |           |           |       | X           |
|-------------------------------|----------------------------------------------------------------------------------------------------|----------------|---------------|---------|--------|---------------|----------|-----------|--------|------|-----|------|-------|-----------|-----------|-------|-------------|
| 跟单账户                          |                                                                                                    |                |               |         |        |               |          |           | / 样本账号 | 持仓统计 | - \ |      |       |           |           |       |             |
| 合约                            | 名称                                                                                                    | 多空             | 手数            | 可用手数    | 昨仓     | 今仓            | 开仓均价     | 开仓盈亏      | 合约     | 名称   | 多空  | 总手数  | 开仓均价  | 开仓盈亏      | 持仓均价      | 持仓浮盈  |             |
| zn2107                        | 锌2107                                                                                                    | 开多             | 1800          | 1800    | 1800   | 0             | 22919.17 | 277500.00 | 0个     |      |     | 0    |       | 0.00      |           | 0.00  |             |
| 1个                            |                                                                                                    |                | 1800          | 1800    | 1800   | 1800          |          | 277500.00 |        |      |     |      |       |           |           |       |             |
|                               | 工作     一日     一日     一日     一日     一日     一日     一日     一日     一日     一日     一日     一日     一日     一日     一日     一日     一日     一日     一日     一日     一日     一日     一日     一日     一日     一日     一日     一日     一日     一日     一日     一日     一日     一日     一日     一日     一日     日     日 |                |               |         |        |               |          |           |        |      |     |      |       |           |           |       |             |
| 1+ 中州/ 一                      | IR平1英:                                                                                                    | r/ nte         | 千旧刻           | (D) (D) | PD 39: | <b>Ξ</b> μης. | ++<br>设置 | 账户风控      |        |      | 74  | 开垦利用 | 70265 | 14 (7+31) | 17 6 20 0 | 金平床虹並 |             |
|                               |                                                                                                    |                |               |         |        |               |          |           |        |      |     | U    | 1     |           | ,         | -     | <b>-</b> 1∨ |

3.36 跟单风控设置: 可以设置权限风控,盈亏风控,合约占比风控,涨跌停版风控。

| 11/11/11/11/11 | 童      |                                                                                                    |                                                                                                    |                                                                                                    |                                                                                                    |                                                                                                    |                                                                                                    |                                                                                                    |                                                                                                    |                                                                                                    |                                                                                                    |                                                                                                    |                                                                                                    |                                                                                                    |
|----------------|--------|----------------------------------------------------------------------------------------------------|----------------------------------------------------------------------------------------------------|----------------------------------------------------------------------------------------------------|----------------------------------------------------------------------------------------------------|----------------------------------------------------------------------------------------------------|----------------------------------------------------------------------------------------------------|----------------------------------------------------------------------------------------------------|----------------------------------------------------------------------------------------------------|----------------------------------------------------------------------------------------------------|----------------------------------------------------------------------------------------------------|----------------------------------------------------------------------------------------------------|----------------------------------------------------------------------------------------------------|----------------------------------------------------------------------------------------------------|
| 单账户            |        | 风控线设置                                                                                                    | 5                                                                                                    |                                                                                                    |                                                                                                    |                                                                                                    |                                                                                                    |                                                                                                    | -                                                                                                    | ~                                                                                                    |                                                                                                    |                                                                                                    |                                                                                                    |                                                                                                    |
| 底号             | 跟单账号   | 1 10 at 2 4 5 :                                                                                                    | 1                                                                                                    |                                                                                                    |                                                                                                    |                                                                                                    |                                                                                                    | 品种净持(                                                                                                    | 公占比达到 0                                                                                                    | %,禁止                                                                                                    | 上开仓(注:品种净持                                                                                                    | 持仓占比=净持                                                                                                    | 仓保证金/动态权益*100                                                                                                    | ) 设语                                                                                                    |
| 1              | 078593 | R map.                                                                                                    | -                                                                                                    | = )                                                                                                    | mm+4A4 mm                                                                                                    |                                                                                                    |                                                                                                    | (注意: \$                                                                                                    | 1果要取消事                                                                                                    | teattaiz,                                                                                                    | 设置值为0,将不会                                                                                                    | 会执行风控)                                                                                                    |                                                                                                    | -                                                                                                    |
| 2              | 080154 | 527-53:                                                                                                    | U                                                                                                    | 7, 59                                                                                                    | 平所有持て并且短                                                                                                    | 平后亲正再并它                                                                                                    |                                                                                                    |                                                                                                    |                                                                                                    |                                                                                                    |                                                                                                    |                                                                                                    |                                                                                                    |                                                                                                    |
| 3              | 081806 | 当跟单账户                                                                                                    | 一志味脏金儿                                                                                                   | 到动态权益的                                                                                                    | 0 %83                                                                                                    | 1,将禁止开仓(                                                                                                    | 注:不强平) 设                                                                                                    | 席号                                                                                                    | 品种                                                                                                    | 名称                                                                                                    | 净持仓(%)                                                                                                    | 当前值(%)                                                                                                    | 状态                                                                                                    |                                                                                                    |
| 4              | 087867 | Ť                                                                                                    | h木和谷/遨a                                                                                                  | tié≇                                                                                                    | 动木权谷/胡                                                                                                    | 和亚纳                                                                                                    | 当前保证金/(陆本权举*石分)                                                                                                    | 1                                                                                                    | AP                                                                                                    | 苹果                                                                                                    | 0                                                                                                    | 0                                                                                                    | 正常                                                                                                    |                                                                                                    |
| 5              | 097655 | 17                                                                                                    | 107207 41                                                                                                | 0.00                                                                                                    | 17107207 41                                                                                                    | NO 00                                                                                                    | 16494400 00 X0 00                                                                                                    | 2                                                                                                    | CF                                                                                                    | 棉花                                                                                                    | 0                                                                                                    | 0                                                                                                    | 正常                                                                                                    |                                                                                                    |
| 6              | 109138 |                                                                                                    | 121321.417                                                                                               | 0.00                                                                                                    | 11121521.41                                                                                                    | . 70. 00                                                                                                    | 10404400.0070.00                                                                                                    | 3                                                                                                    | CJ                                                                                                    | 红枣                                                                                                    | 0                                                                                                    | 0                                                                                                    | 正常                                                                                                    |                                                                                                    |
| 7              | 109140 | 品釉石墙的                                                                                                    | 112                                                                                                    |                                                                                                    |                                                                                                    |                                                                                                    |                                                                                                    | 4                                                                                                    | CY                                                                                                    | 棉纱                                                                                                    | 0                                                                                                    | 0                                                                                                    | 正常                                                                                                    |                                                                                                    |
| 8              | 115973 |                                                                                                    |                                                                                                    |                                                                                                    |                                                                                                    | ¥01886***                                                                                                    | m'+D14                                                                                                    | 5                                                                                                    | FG                                                                                                    | 玻璃                                                                                                    | 0                                                                                                    | 0                                                                                                    | 正常                                                                                                    |                                                                                                    |
| 9              | 116210 | ④ 当品种·                                                                                                    | 亏损达到 (                                                                                                   | 70                                                                                                    | 时,将经平该品种                                                                                                    | ,开且强半后禁;                                                                                                    | +该品种 後                                                                                                    | 6                                                                                                    | IC                                                                                                    | 中证                                                                                                    | 0                                                                                                    | 0                                                                                                    | 正常                                                                                                    |                                                                                                    |
| 10             | 117057 |                                                                                                    | (                                                                                                    | 多头 0                                                                                                    |                                                                                                    |                                                                                                    |                                                                                                    | 7                                                                                                    | IF                                                                                                    | 股指                                                                                                    | 0                                                                                                    | 0                                                                                                    | 正常                                                                                                    |                                                                                                    |
|                |        | (注意: 女<br>序号<br>1                                                                                                    | 日本要取消入<br>品种<br>AP                                                                                       | <del>注: 三損値改</del><br>名称<br>苹果                                                                                                    | 适为0,将不会执行<br>设置亏损值<br>-0.00                                                                                                    | 行风控)<br>当前亏损值<br>0.00                                                                                                    | 当前状态正常                                                                                                    | 临板风控<br>品种亏损<br>(注意:;                                                                                                    | 方情达到 跌 (<br>涨 (<br>1果要取消)运                                                                                                    | 事价 0<br>事价 0                                                                                                    | 点内,将强平该。<br>时期,将强平该。                                                                                                    | 品种,禁止开<br>合执行风控)                                                                                                    | ŝ                                                                                                    | 设置                                                                                                    |
|                |        | (注意:女<br>序号<br>1<br>2                                                                                                    | 日本<br>日本<br>AP<br>CF                                                                                     | <u>治<br/>三損信役</u><br>名称<br>苹果<br>棉花                                                                                                    | 五为0,将不会执行<br>设置亏损值<br>-0.00<br>-0.00                                                                                                    | 行风控)<br>当前亏损值<br>0.00<br>0.00                                                                                                    | <u>当前状态</u><br>正常<br>正常                                                                                                    | 临板风控<br>品种亏损1<br>E (注意: j                                                                                                    | 方情达到 跌行 涨行                                                                                                    | 亭价 0<br>亭价 0                                                                                                    | 点的,将强平该<br>时跌停价为0,将不会                                                                                                    | 品种,禁止开<br>会执行风控)                                                                                                    |                                                                                                    | 设置                                                                                                    |
|                |        | (注意: 如<br>序号<br>1<br>2<br>3                                                                                                    | AP<br>CF<br>CJ                                                                                           | <u> </u>                                                                                                    | (1) おうし、将不会执行<br>设置亏损值<br>-0.00<br>-0.00<br>-0.00                                                                                                    | 行风控) 当前亏损值 0.00 0.00 0.00                                                                                                    | 当前状态<br>正常<br>正常<br>正常                                                                                                    | 临板风控<br>品种亏损1<br>E (注意: f<br>序号                                                                                                    | 了情达到 跌行 涨行 二、水子、水子、水子、水子、水子、水子、水子、水子、水子、水子、水子、水子、水子、                                                                                                  | <ul> <li>部价 0</li> <li>部价 0</li> <li>ボロは、 決計</li> <li>名称</li> </ul>                                                                                                    | 点内,将强平该。<br>获得价为0,将不会<br>多单临跌停板。                                                                                                    | 品种,禁止开<br>会执行风控)<br>数 状态                                                                                                    | 空单临张停板数                                                                                                    | 设置                                                                                                    |
|                |        | (注意: g<br>序号<br>1<br>2<br>3<br>4                                                                                                   | 日本<br>日本<br>日本<br>日本<br>日本<br>日本<br>日本<br>日本<br>日本<br>日本<br>日本<br>日本<br>日本<br>日                          | <u> 按<br/> </u>                                                                                                    | (1) おうし、将不会执行<br>设置亏损值<br>-0.00<br>-0.00<br>-0.00<br>-0.00<br>-0.00                                                                                                    | う风控) 当前亏损值 0.00 0.00 0.00 0.00 0.00 0.00                                                                                                    | 当前状态<br>正常<br>正常<br>正常<br>正常                                                                                                    | 低板风控     品种亏损     日     (注意: f)     「     席号     1     」                                                                                                    | 行情达利 跌行<br>※1<br>の果要取消協<br>品种<br>AP                                                                                                    | <ul> <li>         · · · · · · · · · · · · · · ·</li></ul>                                                                                                    | 点19, 将强平该<br>获得价为0, 将不会<br>多单临跌停顿。<br>0                                                                                                    | 品种,禁止开<br>会执行风控)<br>数<br>正常                                                                                                    | <ul> <li>空单临涨停板数</li> <li>0</li> </ul>                                                                                                    | けんし しょうしん しょうしん しょうしょう しょう しょう しょうしん しょうしん しょうしん しょうしん しょうしん しょうしん しょうしん しょうしん しょうしん しょうしん しょうしん しょうしん しょうしん しょうしん しょうしん しょうしん しょうしん しょうしん しょうしん しょうしん しょうしん しょうしん しょうしん しょうしん しょうしん しょうしん しょうしん しょうしん しょうしん しょうしん しょうしん しょうしん しょうしん しょうしん しょう しょう しょう しょう しょう しょう しょう しょう しょう しょう |
|                |        | (注意: 如<br>序号<br>1<br>2<br>3<br>4<br>5<br>5                                                                                         | 日本<br>日本<br>日本<br>日本<br>日本<br>日本<br>日本<br>日本<br>日本<br>日本<br>日本<br>日本<br>日本<br>日                          | <u> </u>                                                                                                    | 法为0,将不会执行<br>设置亏损值<br>-0.00<br>-0.00<br>-0.00<br>-0.00<br>-0.00<br>-0.00<br>-0.00                                                                                                    | 当前亏损值<br>0.00<br>0.00<br>0.00<br>0.00<br>0.00<br>0.00<br>0.00                                                                                                    | 当前状态<br>正常<br>正常<br>正常<br>正常<br>工学                                                                                                    | 転換风控     品种亏损     (注意: f     「     「     「     「     「     「     「     「     」     「     」     「     」     」     」     」     」     」     」     」     」     」     」     」     」     」     」     」     」     」     」     」     」     」     」     」     」     」     」     」     」     」     二     」     「     」     」     」     」     」     」     」     」     」     」     」     」     』     」     』     二     』     二     』     二     二    | 市<br>構<br>达<br>創<br>業<br>の<br>果<br>要<br>取<br>消<br>協<br>和<br>ム<br>P<br>CF                                                                              |                                                                                                    | 点内, 将强平该,<br>获得价为0, 将不会<br>多单临跌停顿;<br>0                                                                                                    | 品种,禁止开<br>会执行风控)<br>数<br>正常<br>正常                                                                                                    | <ul> <li> <sup>2</sup> 単低张停板数<br/>0<br/>0</li></ul>                                                                                                    | 设<br>状<br>正<br>正                                                                                                    |
|                |        | (注意: 如<br>序号<br>1<br>2<br>3<br>4<br>5<br>6<br>7                                                                                    | 日本<br>日本<br>日本<br>日本<br>日本<br>日本<br>日本<br>日本<br>日本<br>日本<br>日本<br>日本<br>日本<br>日                          | <u>按</u> 三級值役<br>名称<br>苹果<br>棉花<br>虹線<br>市<br>職<br>证<br>世<br>指                                                                                                    | 1000 将不会执行<br>-0.00<br>-0.00<br>-0.00<br>-0.00<br>-0.00<br>-0.00<br>-0.00<br>-0.00<br>-0.00<br>-0.00                                                                                                    | 5风控)<br>当前亏损值<br>0.00<br>0.00<br>0.00<br>0.00<br>0.00<br>0.00<br>0.00                                                                                                    | 当前状态<br>正常<br>正常<br>正常<br>正常<br>正常<br>正常                                                                                                    | <ul> <li>転板风控</li> <li>品种亏损</li> <li>(注意: f</li> <li>序号</li> <li>1</li> <li>2</li> <li>3</li> </ul>                                                                                                    | T情达剤<br>鉄<br>が<br>の果要取消価<br>品种<br>AP<br>CF<br>CJ<br>CJ                                                                                                | <ul> <li>         · · · · · · · · · · · · · · ·</li></ul>                                                                                                    | 点内,将强平该                                                                                                    | 品种,禁止开<br>会执行风控)<br>数 状态<br>正常<br>正常                                                                                                    | <ul> <li> <sup>2</sup> 単低张停板数</li></ul>                                                                                                    | 设<br>状<br>正<br>正                                                                                                    |
|                |        | (注意: 如<br>序号<br>1<br>2<br>3<br>4<br>5<br>6<br>7<br>7                                                                               | AP<br>AP<br>CF<br>CJ<br>CY<br>FG<br>IC<br>IF                                                             | <u>性</u><br>二月佳愛<br>名称<br>菜棉<br>花<br>本<br>物<br>味<br>市<br>正<br>指<br>证<br>指<br>证<br>指<br>证<br>指<br>正<br>指<br>…<br>…<br>…<br>…<br>…<br>…<br>…<br>…<br>…<br>…<br>…<br>…<br>…                                                                                                    | 10.00<br>校置号版值<br>-0.00<br>-0.00<br>-0.00<br>-0.00<br>-0.00<br>-0.00<br>-0.00<br>-0.00<br>-0.00<br>-0.00<br>-0.00                                                                                                    | 行风控) 当前亏损值 0.00 0.00 0.00 0.00 0.00 0.00 0.00 0.00 0.00 0.00 0.00 0.00 0.00                                                                                                    | 当前状态<br>正常<br>正常<br>正常<br>正常<br>正常<br>正常<br>正常<br>正常                                                                                                    | 长板风控     品种亏损     日     日      日      日     日 | 丁情达剤 鉄<br>(<br>深代<br>の果要取消価<br>品种<br>AP<br>CF<br>CJ<br>CT<br>RG                                                                                       | <ol> <li> <sup>6</sup>价 0         <ul> <li></li></ul></li></ol>                                                                                                    | 点19,将强平该<br>数律价为0,将不幸<br>多単磁跌律板1<br>0<br>0<br>0                                                                                                    | 品种,禁止开<br>会执行风控)<br>数<br>状态<br>正常<br>正常<br>正常<br>正常                                                                                                | <ul> <li>         ・         ・         ・</li></ul>                                                                                                    | し<br>し<br>し<br>し<br>し<br>し<br>し<br>し<br>し<br>し<br>し<br>し<br>し<br>し                                                                                                    |
|                |        | (注意: 如<br>序号<br>1<br>2<br>3<br>4<br>5<br>6<br>7<br>7<br>8<br>9                                                                     | 日本<br>日本<br>日本<br>日本<br>日本<br>日本<br>日本<br>日本<br>日本<br>日本                                                 | 性、 二過售役<br>名 苹 棉 红棉 玻 中 服 上 練<br>服 近 指<br>证 指<br>证 指                                                                                                    | 1000,将不会执行<br>-0.00<br>-0.00<br>-0.00<br>-0.00<br>-0.00<br>-0.00<br>-0.00<br>-0.00<br>-0.00<br>-0.00<br>-0.00                                                                                                    | 5风控)<br>当前亏损值<br>0.00<br>0.00<br>0.00<br>0.00<br>0.00<br>0.00<br>0.00<br>0.                                                                                                    | 当前状态       正常       正常       正常       正常       正常       正常       正常       正常       正常       正常       正常       正常       正常       正常       正常       正常                                                                                                    | 新规程     新规程     新学振     「     「     「     「     「     「     「     「     「     「     「     「     「     「     「     「     「     「     「     「     「     「     「     「     「     「     「     「     「     「     「     「     「     「     「     「     「     「     「     「     」     「     」     「     「     「     」     「     「     「     「     「     「     「     「     」     「     「     「     「     「     」     「     「     「     「     「     「     「     「     「     「     「     「     「     「     「     「     「     「     「     「     「     「     「     「     「     「     「     「     「     「     「     「     「     「     「     「     「     「     「     「     「     「     「     「     「     「     「     「     「     「     「     「     「     「     「     「     「     「     「     「     「     「     「     「     「     「     「     「     「     「     「     「     「     「     「     「     「     「     「     「     「     「     「     「     「     「     「     「     「     「     「     「     「     「     「     「     「     「     「     「     「     「     「     「     「     「     「     「     「     「     「     「     「     「     「     「     「     「     「     「     「     「     「     「     「     「     「     「     「     「     「     「     「     「     「     「     「     「     「     「     「     「     「     「     「     「     「     「     「     「     「     「     「     「     「     「     「     「     「     「     「     「     「     「     「     「     「     「     「     「     「     「     「     「     「     「     「     「     「     「     「     「     「     「     「     「     「     「      「     「     「     「     「     「     「     「     「     「     「     「     「     「     「     「     「     「     「     「     「     「     「     「     「     「     「     「     「     「     「     「     「     「     「     「     「     「     「     「     「     「     「     「     「     「     「     「     「     「     「     「     「     「     「     「     「     「     「     「     「     「     「     「     「     「     「     「     「     「     「     「     「     「     「     「     「     「     「     「     「     「     「     「     「        | 7情达判 鉄桁<br>の県要取消価<br>品种<br>AP<br>CF<br>CJ<br>CT<br>FG<br>TC                                                                                           | <ol> <li> <sup>6</sup>价 0         <ul> <li></li></ul></li></ol>                                                                                                    | <ul> <li>点19,将强平该,<br/>获得价为9,将不当</li> <li>多単磁跌得板</li> <li>0</li> <li>0</li> <li>0</li> <li>0</li> <li>0</li> <li>0</li> <li>0</li> </ul>                                             | 品种,禁止开<br>会执行风控)<br>数 状态<br>正常<br>正常<br>正常<br>正常<br>正常                                                                                             | <ul> <li>空単硫殊得板数</li> <li>0</li> <li>0</li> <li>0</li> <li>0</li> <li>0</li> <li>0</li> <li>0</li> <li>0</li> </ul>                                                                                                    |                                                                                                    |
|                |        | (注意: ★<br>序号<br>1<br>2<br>3<br>4<br>5<br>6<br>7<br>7<br>8<br>9<br>10                                                               | 日本 ERA APA<br>AP<br>CF<br>CJ<br>CY<br>FG<br>IC<br>IF<br>IH<br>JR<br>LR                                   | <u>按</u> 一损值设<br>之荣 朱<br>花 零<br>终 雅<br>花 零<br>妙<br>瑞<br>证<br>指<br>证<br>指<br>证<br>语<br>代<br>章                                                                                                    | 10.00<br>・0.00<br>・0.    | 行风控) 当前亏损值 0.00 0.00 0.00 0.00 0.00 0.00 0.00 0.00 0.00 0.00 0.00 0.00 0.00 0.00 0.00 0.00                                                                                                    | 当前状态       正常       正常       正常       正常       正常       正常       正常       正常       正常       正常       正常       正常       正常       正常       正常       正常       正常       正常                                                                                                    | 新板风控     日本等损     (注意: 1     (注意: 1     )     (注意: 5     )     6     )     7     )                                                                                                    | 7情达到 鉄f<br>水f<br>小開更取消品<br>AP<br>CF<br>CJ<br>CT<br>FG<br>IC<br>IF                                                                                     | 約         0           9         0           9         0           2         2           平         4           2         2           4         3           2         3           2         3           3         3           4         3           4         3           4         3           4         3           4         3           4         3           4         3           4         4           5         3           4         4           5         4           5         4           5         4           5         4           6         5           6         5           7         5           6         5           7         5           6         5           7         5           7         5           7         5           7         5           7         5           7         5                                                                                                    | <ul> <li>点内,将强平该,<br/>获得价为0,将不当</li> <li>多単編跌得振う</li> <li>0</li> <li>0</li> <li>0</li> <li>0</li> <li>0</li> <li>0</li> <li>0</li> <li>0</li> <li>0</li> <li>0</li> <li>0</li> </ul> | 品种,禁止开<br>会执行风控)<br>数 状态<br>正常<br>正常<br>正常<br>正常<br>正常<br>正常<br>正常<br>正常                                                                           | 会<br>空華協務得係数<br>0<br>0<br>0<br>0<br>0<br>0<br>0<br>0<br>0<br>0<br>0<br>0<br>0                                                                                                    |                                                                                                    |
|                |        | (注意: g<br>序号<br>1<br>2<br>3<br>4<br>5<br>6<br>7<br>8<br>9<br>9<br>10                                                               | 日東東和<br>品种<br>AP<br>CF<br>CJ<br>CT<br>FG<br>IC<br>IF<br>IH<br>JR<br>IR<br>MA                             | 法 司法会议<br>菜果、桃红棉、液、中服<br>花、枣<br>約、液、水、水、水、水、水、水、水、水、水、水、水、水、水、水、水、水、水、水、                                                                                                    | 主力の、将不会执行<br>心思 示湯値<br>-0.00<br>-0.00<br>-0.00<br>-0.00<br>-0.00<br>-0.00<br>-0.00<br>-0.00<br>-0.00<br>-0.00<br>-0.00<br>-0.00<br>-0.00                                                                                                    | 行风控) 当前亏损值 0.00 0.00 0.00 0.00 0.00 0.00 0.00 0.00 0.00 0.00 0.00 0.00 0.00 0.00 0.00 0.00 0.00 0.00 0.00 0.00 0.00                                                                                                    | 当前状态       正常       正常       正常       正常       正常       正常       正常       正常       正常       正常       正常       正常       正常       正常       正常       正常       正常       正常       正常       正常       正常       正常       正常                                                                                                    | 新祝风控     日本等続代     「     「     「     「     「     「     「     「     「     「     「     「     「     「     「     「     「     「     「     「     「     「     「     」     「     「     「     」     「     」     「     」     「     」     「     」     「     」     「     」     「     」     「     」     「     」     「     」     「     」     「     」     「     」     」     「     」     」     」     「     」     」     」     「     」     」     」     「     」     」     」     「     」     」     」     」     」     」     」     」     」     」     」     」     」     」     」     」     」     」     」     」     』     」     二     」     二     二  | 7情达到 鉄f<br>水f<br>小情达到 氷f<br>の男更取消価<br>の<br>の<br>て<br>F<br>F<br>G<br>I<br>C<br>I<br>F<br>G<br>I<br>I<br>C<br>I<br>F<br>F<br>G<br>I<br>I<br>F<br>I<br>H | 約价         0            約价           60            40            草菜            春菜            40            草菜            40            50            40             50             40             50            40            50            40             40             40            50            50             50             50             60             61             70             70            70             70             70             70             70            70            70                                                                                                    | - 点19,将强平该<br>- 点19,将强平该<br>- の<br>- の<br>- の<br>- の<br>- の<br>- の<br>- の<br>- の                                                                                                    | <ul> <li>品种,禁止开</li> <li>会执行风控)</li> <li>数 状态</li> <li>正常</li> <li>正常常</li> <li>正常常</li> <li>正常常</li> <li>正常常</li> <li>正常常</li> <li>正常常</li> </ul> | <ul> <li>空単価素停板数</li> <li>0</li> <li>0</li> <li>0</li> <li>0</li> <li>0</li> <li>0</li> <li>0</li> <li>0</li> <li>0</li> <li>0</li> </ul>                                                                                                    |                                                                                                    |
|                |        | (注意: g<br>序号<br>1<br>2<br>3<br>4<br>5<br>5<br>6<br>7<br>8<br>9<br>10<br>11<br>11                                                   | 日東東和<br>品种<br>AP<br>CF<br>CJ<br>CY<br>FG<br>IC<br>IF<br>IH<br>JR<br>IR<br>NA<br>OI                       | ☆ 三規(金)<br>本 二規(金)<br>本 二<br>二<br>二<br>二<br>二<br>二<br>二<br>二<br>二<br>二<br>二<br>二<br>二<br>二 | 主力の、将不会执行<br>-0.00<br>-0.00<br>-0.00<br>-0.00<br>-0.00<br>-0.00<br>-0.00<br>-0.00<br>-0.00<br>-0.00<br>-0.00<br>-0.00<br>-0.00<br>-0.00<br>-0.00                                                                                                    | 行风控) 当前亏损值 0.00 0.00 0.00 0.00 0.00 0.00 0.00 0.00 0.00 0.00 0.00 0.00 0.00 0.00 0.00 0.00 0.00 0.00 0.00 0.00 0.00 0.00                                                                                                    | 当前状态<br>正常<br>正常<br>正常<br>正常<br>正常<br>正常<br>正常<br>正常<br>正常<br>正常<br>正常<br>正常<br>正常                                                                                                    | 低板风控     日本与抗     日本与抗     日本自由     日本自由     日本     日本自由     日本     日本     日本     日本     日本     日本     日本     日本     日本     日本     日本     日本     日本     日本     日本     日本     日本     日本     日本     日本     日本     日本     日本     日本     日本     日本     日本     日本     日本     日本     日本     日本     日本     日本     日本     日本     日本     日本     日本     日本     日本   | 丁情达到 鉄(<br>小果要取) 消命<br>品种                                                                                                    | 0         0           9         0           9         0           4         2           2         2           4         2           4         2           4         2           4         2           4         3           4         3           4         3           4         3           4         3           4         3           4         4           4         4           4         4           4         4           4         4           4         4           4         4           4         4           4         4           4         4           4         4           4         4           4         4           4         4           4         4           4         4           4         4           4         4           4         4           4         4           4         4                                                                                                    | - 点19, 将過平该<br>- 成19, 将添手<br>- 数億(1/50), 将不手<br>- 多単磁鉄停板<br>- 0<br>- 0<br>- 0<br>- 0<br>- 0<br>- 0<br>- 0<br>- 0                                                                     | 品种,禁止开<br>会执行风控) 数 状态<br>正常<br>正常<br>正常常<br>正常常<br>正常常<br>正常常<br>正常常<br>正常常<br>正常常<br>正常常                                                          | 空単価素停板数<br>0<br>0<br>0<br>0<br>0<br>0<br>0<br>0<br>0<br>0<br>0<br>0<br>0<br>0<br>0<br>0<br>0<br>0                                                                                                    |                                                                                                    |
|                |        | (注意: g<br>序号<br>1<br>2<br>3<br>4<br>5<br>5<br>6<br>7<br>7<br>8<br>9<br>10<br>11<br>11<br>12<br>13                                  | 山東美歌:尚の<br>品种<br>CF<br>CJ<br>CY<br>FG<br>IC<br>IF<br>IH<br>JR<br>LR<br>NA<br>OI<br>FF                    | 法 与期後後<br>草 44 華 県 45 秋<br>福 並 中 服 上 鞭 時<br>神 服 正 鞭 時<br>神 課 通<br>手<br>業 通<br>纤                                                                                                    | 10.00 持不会执行<br>-0.00<br>-0.00<br>-0.0      | 当前亏损值<br>0.00<br>0.00<br>0 | 当前状态       正常       正常       正常       正常       正常       正常       正常       正常       正常       正常       正常       正常       正常       正常       正常       正常       正常       正常       正常       正常       正常       正常                                                                                                    | 低板风控     日本 5     日本 5     日本  |                                                                                                    | 0         0           0         0           0         0           0         0           0         0           0         0           2         2           2         2           4         2           4         2           4         2           4         2           4         2           4         2           4         2           4         2           4         3           4         3           4         3           4         4           4         4           4         4           4         4           4         4           4         4           4         4           4         4           4         4           4         4           4         4           4         4           4         4           4         4           4         4           4         4           4         4                                                                                                    | 点18, 将過平该<br>(法保价方), 将不容<br>多単磁跌停板<br>0<br>0<br>0<br>0<br>0<br>0<br>0<br>0<br>0<br>0<br>0<br>0<br>0                                                                                  | 品种,禁止开<br>会执行风控) 数 状态 正常常 正常常 正常常 正常常 正常常 正常常 正常常 正常常 正常常 正常常 正常常 正常常 正常常 正常常 正常常 正常常 正常常 正常常 正常常 正常常 正常常 正常常 正常常                                  | <ul> <li>空単伝承停振数</li> <li>0</li> <li>0</li> <li>0</li> <li>0</li> <li>0</li> <li>0</li> <li>0</li> <li>0</li> <li>0</li> <li>0</li> <li>0</li> <li>0</li> <li>0</li> </ul>                                                                                                    |                                                                                                    |
|                |        | (注意: 点<br>序号<br>1<br>2<br>3<br>4<br>5<br>5<br>6<br>7<br>7<br>8<br>9<br>10<br>11<br>11<br>12<br>13<br>14                            | CHREEDER                                                                                                 | ★ 三周優役<br>菜菜 4 菜果<br>菜菜 4 菜果花<br>素<br>菜菜<br>菜<br>菜<br>菜<br>菜<br>菜<br>菜<br>菜<br>菜<br>菜<br>菜<br>菜<br>菜<br>菜<br>菜<br>菜<br>菜<br>菜                                                                                                    | 10.00<br>・0.00<br>・0.0   | 子外控)<br>当前号持順<br>0.00<br>0.00<br>0.00<br>0.00<br>0.00<br>0.00<br>0.00<br>0.                                                                                                    | 当前状态       正常       正常       正常       正常       正常       正常       正常       正常       正常       正常       正常       正常       正常       正常       正常       正常       正常       正常       正常       正常       正常       正常       正常                                                                                                    | 新板风控     日本 5     日本 5     日本  | T情达目 鉄イ<br>※イ<br>ロ県更初 沖谷<br>名称<br>AP<br>CJ<br>CJ<br>CT<br>FG<br>IC<br>IF<br>IF<br>IH<br>JR<br>IR<br>MA                                                | 部价         0           多价         0           名称         2           客報         4           草果         綿花           紅水         4           小油         東           綿玻璃         中正           原油         上距稻           田醇         田醇                                                                                                    | 点18, 将過平该<br>数倍价为0, 将不<br>多単磁跌停板<br>0<br>0<br>0<br>0<br>0<br>0<br>0<br>0<br>0<br>0<br>0<br>0<br>0                                                                                    | 品种,禁止开<br>会执行风控)<br>数 状态<br>正常常<br>正常常<br>正常常<br>正常常<br>正常常<br>正常常<br>正常常<br>正常常<br>正常常<br>正常                                                      | <ul> <li>空単磁楽得板数</li> <li>0</li> <li>0</li> <li>0</li> <li>0</li> <li>0</li> <li>0</li> <li>0</li> <li>0</li> <li>0</li> <li>0</li> <li>0</li> <li>0</li> <li>0</li> <li>0</li> <li>0</li> <li>0</li> </ul>                                                                                                    | と<br>と<br>と<br>と<br>し<br>こ<br>こ<br>こ<br>こ<br>こ<br>こ<br>こ<br>こ<br>こ<br>こ<br>こ<br>こ<br>こ                                                                                                    |
|                |        | (注意: 食<br>序号<br>1<br>2<br>3<br>3<br>4<br>5<br>5<br>5<br>5<br>5<br>7<br>7<br>8<br>9<br>10<br>10<br>11<br>11<br>12<br>13<br>14<br>15 | 山田史 取り向め<br>AP<br>CF<br>CJ<br>CY<br>FG<br>CY<br>FG<br>IF<br>IH<br>JR<br>LR<br>NA<br>OI<br>PF<br>FK<br>FM | ★ 三月線会<br>菜菜, 「「」」、「「」」、「「」」、「「」」、「」、「」、「」、「」、「」、「」、「」                                                                                                    | 10.00<br>均子与数(1)<br>一の、00<br>一の、00<br>一の<br>一の<br>一の<br>一の<br>一の<br>一 | 当前号損価<br>0.00<br>0.00<br>0 | 当前状态         正常         正常 | 新规风控     日本等损     日本等损     日本等损     日本等损     日本等损     日本等损     日本等抗     日本等抗     日本等抗     日本等抗     日本等抗     日本等抗     日本     日本 | 特式<br>特式<br>大都<br>大都<br>大都<br>大都<br>大都<br>大都<br>大都<br>大都<br>大都<br>大都                                                                                  | Ŷ价         0           Ŷ介         0           名称         三           文字         名称           文字         4           秋市         三           秋市         正           秋市         正           秋市         三           東京         桃市           東京         小市           東京         小市 </td <td>- 点19,将過平该<br/>(法保伯)为0,将不会<br/>多単臨跌停艇<br/>0<br/>0<br/>0<br/>0<br/>0<br/>0<br/>0<br/>0<br/>0<br/>0<br/>0<br/>0<br/>0</td> <td>品种,禁止开<br/>会执行风控)<br/>数 状态。<br/>正常常正常常正常常正常常正常常正常常正常常正常常正常常正常常正常常正常常正常常</td> <td><ul> <li>空単伝染得振数</li> <li>0</li> <li>0</li> </ul></td> <td>U<br/>K<br/>T<br/>T<br/>T<br/>T<br/>T<br/>T<br/>T<br/>T<br/>T<br/>T<br/>T<br/>T<br/>T<br/>T<br/>T<br/>T<br/>T<br/>T</td> | - 点19,将過平该<br>(法保伯)为0,将不会<br>多単臨跌停艇<br>0<br>0<br>0<br>0<br>0<br>0<br>0<br>0<br>0<br>0<br>0<br>0<br>0                                                                                 | 品种,禁止开<br>会执行风控)<br>数 状态。<br>正常常正常常正常常正常常正常常正常常正常常正常常正常常正常常正常常正常常正常常                                                                               | <ul> <li>空単伝染得振数</li> <li>0</li> <li>0</li> </ul> | U<br>K<br>T<br>T<br>T<br>T<br>T<br>T<br>T<br>T<br>T<br>T<br>T<br>T<br>T<br>T<br>T<br>T<br>T<br>T                                                                                                    |

3.37 持仓管理: 右击选中账户, 单击持仓管理, 可对选中账户进行强平, 撤单等操作:

|      | 持仓管理。  | 080154 |       |               |              | _    |           |          |           |          |           |             |  | 1 🛛 🗙 |
|------|--------|--------|-------|---------------|--------------|------|-----------|----------|-----------|----------|-----------|-------------|--|-------|
|      | 刷新     | 强平台    | 約     | 一键强引          | 2 撤挂         | # )  |           |          |           |          |           |             |  |       |
| 17   | 持仓明细   |        |       | -             |              |      |           |          |           |          |           |             |  |       |
|      | 合约     | 名称     | 多空    | Ŧ             | 可用习          | 昨合   | 今仓        | 开仓均价     | 开仓盈亏      | 持仓均价     | 持仓盈亏      | 保证金         |  |       |
|      | zn2107 | 锌210   | 开多    | 180           | 180          | 1800 | 0         | 22919.17 | 277500.00 | 22895.00 | 495000.00 | 16484400.00 |  |       |
|      | 1个     |        |       | 1800          | 180          | 1800 | 1800      |          | 277500.00 |          | 495000.00 | 16484400.00 |  |       |
|      |        |        |       |               |              |      |           |          |           |          |           |             |  |       |
|      |        |        |       |               |              |      |           |          |           |          |           |             |  |       |
|      |        |        |       |               |              |      |           |          |           |          |           |             |  |       |
|      |        | 1      |       |               |              |      |           |          |           |          |           |             |  |       |
|      |        |        |       |               |              |      |           |          |           |          |           |             |  |       |
|      |        |        |       |               |              |      |           |          |           |          |           |             |  |       |
|      | aste ) |        |       |               |              |      |           |          |           |          |           |             |  |       |
| l ír | aker / | A15 6  | 756 7 | 1 317         | Z+T (A) Z    |      | SHT BHOR  | í        |           |          |           |             |  |       |
|      | 東京     | 号列 5   | らわド フ | <del>11</del> | SEFERENCE SE | 北里   | 51-2471月7 |          |           |          |           |             |  |       |
|      |        |        |       |               |              |      |           |          |           |          |           |             |  |       |
|      |        |        |       |               |              |      |           |          |           |          |           |             |  |       |
|      |        |        |       |               |              |      |           |          |           |          |           |             |  |       |
|      |        |        |       |               |              |      |           |          |           |          |           |             |  |       |
|      |        |        |       |               |              |      |           |          |           |          |           |             |  |       |
|      |        |        |       |               |              |      |           |          |           |          |           |             |  |       |
|      |        |        |       |               |              |      |           |          |           |          |           |             |  |       |
|      |        |        |       |               |              |      |           |          |           |          |           |             |  |       |

### 3.38 资金管理: 可以出入金,修改交易密码、修改资金密码等功能

| 100000.00 | 0.00 |           |               |      |      |                  | John D                           | a))/0/1/LIII                         | HT/L/TAIL | 可用风壶           | 旧山泊东        | UIII舰与           |
|-----------|------|-----------|---------------|------|------|------------------|----------------------------------|--------------------------------------|-----------|----------------|-------------|------------------|
|           |      | 0.00      | 0.00          | 0.00 | 0.00 | 0.00             | 0.00                             | 100000.00                            | 100000.00 | 100000.00      | 100000.00   | A201951          |
|           |      | <b>火</b>  | 修改            |      |      | 资金旧密码:<br>资金新密码: | 密码后,请<br>北账号添加<br>密码,否则<br>自后无法登 | 修改交易<br>立即修改<br>时的交易<br>会出现<br>录的问题。 | 修改        |                |             | 交易旧密码:<br>交易新密码: |
|           |      |           |               |      |      |                  |                                  |                                      |           |                |             |                  |
|           |      | <b>结果</b> | また 秋西朝 秋本 秋田朝 | 额 处理 | 作类别  | 操作时间             | 银行简称                             | 银行代码                                 | 流水号       | •              | 鸟枪银行        | 选择银行             |
|           |      |           |               |      |      |                  |                                  |                                      |           |                |             | 资金密码             |
|           |      |           |               |      |      |                  |                                  |                                      |           |                |             | 银行密码             |
|           |      |           |               |      |      |                  |                                  |                                      |           |                | 0           | 转账金额             |
|           |      |           |               |      |      |                  |                                  |                                      |           | 查询             |             | 银行余额             |
|           |      |           |               |      |      |                  |                                  |                                      |           |                | 100000.00   | 期货可转             |
|           |      |           |               |      |      |                  |                                  |                                      |           | (K+++=== (ULA) | (K () () 10 | 10421410         |
|           |      |           |               |      |      |                  |                                  |                                      |           | 查询             | 100000.00   | 银行余额<br>期货可转     |

**3.39 历史结算单查询:**点击历史结算单查询,可以查看历史结算单数据,可以选择想 查看的日期点击确定查看:

| 结算单        | And and a state of the local division of the local division of the | and beautiful Research Leasterney Records Street |    |
|------------|----------------------------------------------------------------------------------------------------|--------------------------------------------------|----|
| 2021/ 5/29 | ■▼ 查日结算单                                                                                                    | 查月結算单 保存到文件 打印                                   |    |
| 资金状况       |                                                                                                    | / 成交记录 《平公明细 》 交割明细 》 持合明细 》                     | j. |
|            |                                                                                                    |                                                  |    |
|            |                                                                                                    |                                                  |    |
|            |                                                                                                    |                                                  |    |
|            |                                                                                                    |                                                  |    |
|            |                                                                                                    |                                                  |    |
|            |                                                                                                    |                                                  |    |
|            |                                                                                                    |                                                  |    |
|            |                                                                                                    |                                                  |    |
|            |                                                                                                    |                                                  |    |
|            |                                                                                                    |                                                  |    |
|            |                                                                                                    |                                                  |    |

#### 3.40 资金曲线: 点击资金曲线可以查看曲线状况,分析账户盈利情况。

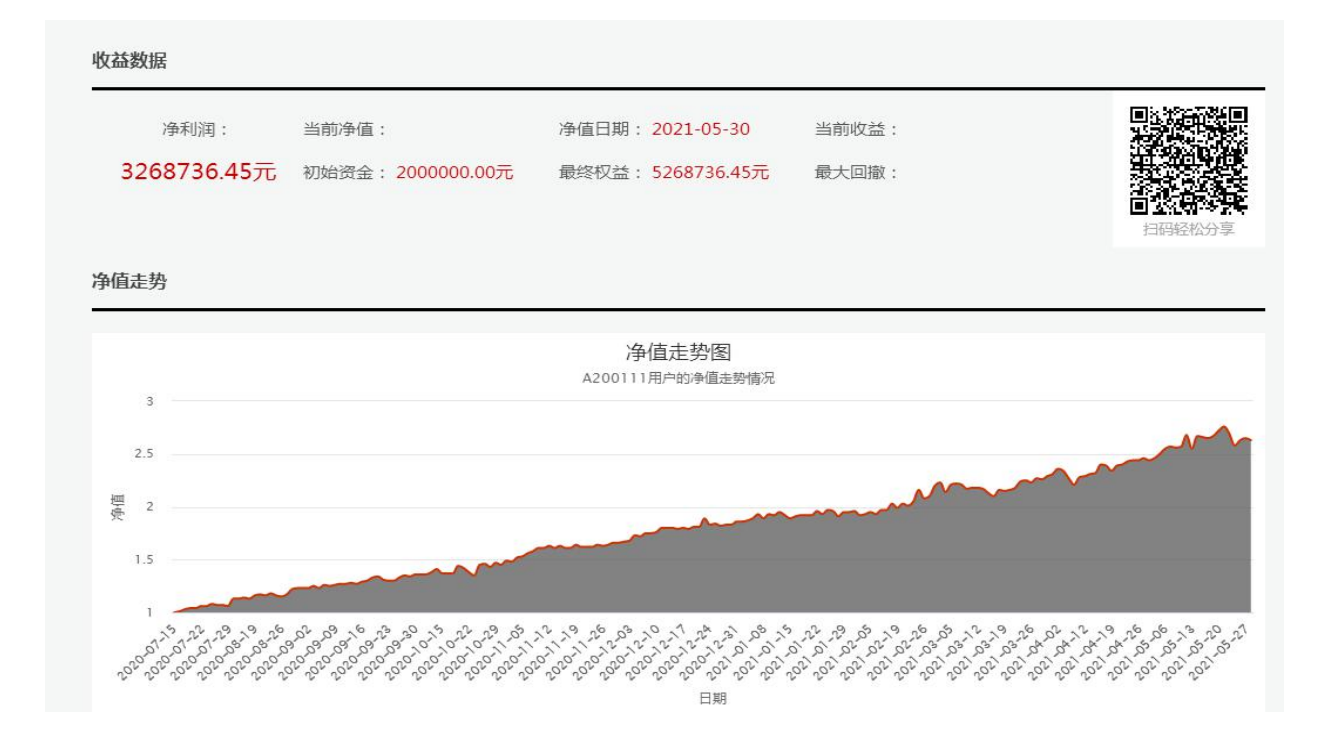

### 免责条款声明

鸟锵量化(其中包括但不限于公司的董事、执行官、雇员、顾问和代理商)和内容提供 商对此项服务及其内容的准确性、完整性不做任何形式的担保。因为互联网以及卫星通讯方 面的各种因素,所以不担保服务可靠性,对服务的及时性、安全性、出错发生都不作担保。

软件里展示的 k 线图、指标等图表,以及开平仓提示等内容仅供参考,这是我们根据交易所发布的报价数据,用自有的统计算法进行深加工而成的,鸟锵量化和交易所对于任何因使用或无法使用此项服务而直接或间接引起的赔偿、损失、债务或是任何交易结果均不承担责任和义务。

鸟锵量化(其中包括但不限于公司的董事、执行官、雇员、咨询者和代理商)和内容提 供商对于任何因使用或无法使用此项服务而直接或间接引起的赔偿、损失、债务或是任何交 易中止均不承担责任和义务。此声明永久有效。

深圳鸟锵量化技术有限公司